Общество с ограниченной ответственностью «Специальное конструкторское бюро Стройприбор»

# Установка для испытания бетона на водонепроницаемость УВБ-МГ4 (УВБ-МГ4.01)

# Руководство по эксплуатации Паспорт

Челябинск

#### СОДЕРЖАНИЕ

| 1 ОПИСАНИЕ И РАБОТА УСТАНОВКИ                   | 4  |
|-------------------------------------------------|----|
| 1.1 Назначение и область применения             | 4  |
| 1.2 Технические характеристики                  | 5  |
| 1.3 Состав изделия                              | 6  |
| 1.4 Устройство и принцип работы                 | 6  |
| 1.5 Маркировка и пломбирование                  | 13 |
| 1.6 Упаковка                                    | 13 |
| 2 ИСПОЛЬЗОВАНИЕ УСТАНОВКИ ПО НАЗНАЧЕНИЮ         | 14 |
| 2.1 Эксплуатационные ограничения                | 14 |
| 2.2 Подготовка установки к работе               | 14 |
| 2.3 Использование установки                     | 16 |
| 3 ТЕХНИЧЕСКОЕ ОБСЛУЖИВАНИЕ                      | 32 |
| 3.1 Меры безопасности                           | 40 |
| 3.2 Порядок технического обслуживания установки | 40 |
| 4 МЕТОДИКА АТТЕСТАЦИИ                           | 44 |
| 5 ХРАНЕНИЕ                                      | 44 |
| 6 ТРАНСПОРТИРОВАНИЕ                             | 44 |
| 7 УТИЛИЗАЦИЯ                                    | 45 |
| ПАСПОРТ                                         | 46 |
|                                                 |    |

Руководство по эксплуатации (далее по тексту РЭ) включает в себя общие сведения необходимые для изучения и правильной эксплуатации установки для испытания бетона на водонепроницаемость УВБ-МГ4 (УВБ-МГ4.01) в дальнейшем – установка. РЭ содержит описание принципа действия, технические характеристики, методы контроля и другие сведения, необходимые для нормальной эксплуатации установки.

Эксплуатация установки должна проводиться лицами, ознакомленными с принципами работы, конструкцией установку, настоящим РЭ.

К работе с установкой допускаются лица, прошедшие инструктаж по технике безопасности при работе с электроустановками.

Внимание! В установке используется высокое напряжение 220 В. Во избежание поражения электрическим током, запрещается снимать боковые крышки при подключенной установке.

Запрещается включать установку и открывать вентили В1..В6 при отсутствии в испытательных камерах образцов.

# 1 ОПИСАНИЕ И РАБОТА УСТАНОВКИ

## 1.1 Назначение и область применения

1.1.1 Установка УВБ-МГ4 (УВБ-МГ4.01) предназначена для испытания бетона на водонепроницаемость по методике, изложенной в ГОСТ 12730.5. Схема установки приведена на рисунке 1.

1.1.2 Область применения – определение класса водопроницаемости бетона на предприятиях стройиндустрии, научноисследовательских и строительных лабораториях.

1.1.3 Рабочие условия применения установки:

- температура окружающего воздуха от 15 °C до 30 °C;
- относительная влажность воздуха до 80 %;
- атмосферное давление от 630 до 800 мм рт. ст. (84..106,7 кПа).

#### 1.2 Технические характеристики

|                                                     | УВБ-МГ4               | УВБ-МГ4.01                      |  |
|-----------------------------------------------------|-----------------------|---------------------------------|--|
| 1.2.1 Диапазон задаваемого избыточного лавления МПа | от 0 до 1,2           | от 0 до 2,0                     |  |
|                                                     | $0.2 \cdot 0.4 \cdot$ | $0.2 \cdot 0.4 \cdot 0.6 \cdot$ |  |
| 1.2.2 Лавление волы на ступенях нагруже-            | 0.6: 0.8:             | 0.8: 1.0: 1.2:                  |  |
| ния. МПа                                            | 1.0: 1.2              | 1.4: 1.6: 1.8                   |  |
|                                                     |                       | 2,0                             |  |
| 1.2.3 Основная относительная погреш-                |                       |                                 |  |
| ность поддержания давления на ступени               |                       | 3                               |  |
| нагружения, %                                       |                       |                                 |  |
| 1.2.4 Количество образцов одновременно              |                       | 6                               |  |
| устанавливаемых в установке, шт.                    | 0                     |                                 |  |
| 1.2.5 Диаметр бетонных образцов, мм                 |                       | 150                             |  |
| 1.2.6 Диаметр открытых торцевых по-                 | 1                     | <b>30</b> <sup>+5</sup>         |  |
| верхностей бетонных образцов, мм                    | 1                     | JU <sub>-1</sub>                |  |
| 1.2.7 Допускаемая высота образцов, мм               | 30; 50; 100;          | 150*                            |  |
| 1.2.8 Диапазон временных интервалов зада-           | 0÷30; 240; 360;       |                                 |  |
| ваемых на каждой ступени нагружения, мин            | 720; 960              |                                 |  |
| 1.2.9 Габаритные размеры установки                  |                       |                                 |  |
| (длина, ширина, высота), мм, не более               | 750×450×1240          |                                 |  |
| 1.2.10 Масса установки, кг, не более                |                       | 120                             |  |
| 1.2.11 Водоснабжение оборотное. Объем               |                       | 10                              |  |
| жидкости заливаемой в бак, л                        |                       | 10                              |  |
| 1.2.12 Установленная мощность, кВт                  |                       | 1,5                             |  |
| 1.2.13 Напряжение питания ,В                        |                       | 220                             |  |

*Примечание* - Гильзы для испытания образцов высотой 30, 50 и 100 мм поставляются по спецзаказу.

#### 1.3 Состав изделия

1.3.1 Конструктивно установка представляет собой сварной каркасный стол с установленными на нем в два ряда шестью испытательными камерами. Внутри стола установлены: расходный бак воды, гидроаккумулятор, водяной насос с электроприводом.

На боковых панелях стола смонтированы запорные вентили, автоматический выключатель, кнопки «Пуск», «Стоп» и заливная горловина. На верхней панели стола расположены блок управления и штуцер для подключения манометра (рис.1).

1.3.2 Установка поставляется заказчику в потребительской таре. Маркировка, пломбирование, упаковка, транспортирование и хранение установки производятся в соответствии с требованиями технической документации.

## 1.4 Устройство и принцип работы

1.4.1 Конструкция установки обеспечивает определение водопроницаемости по методу «мокрого пятна» в автоматическом режиме. Бетонные образцы герметизируются в стальных испытательных гильзах, к которым снизу подводится под давлением вода. Давление воды автоматически повышается через определенное время (в зависимости от высоты образца) ступенями по 0,2 МПа. Промокание образцов регистрируется датчиками влажности. Автоматическое регулирование давления на каждой ступени, формирование временной программы, контроль промокания образцов и запись давления, при котором произошло промокание образца, осуществляется микроконтроллером.

Гидравлическая система установки (рис.2) состоит из емкости для воды (3), водяного насоса (5), гидроаккумулятора (6), запорных вентилей (8), вентиля сброса давления (9), предохранительного клапана (10) и трубопроводов.

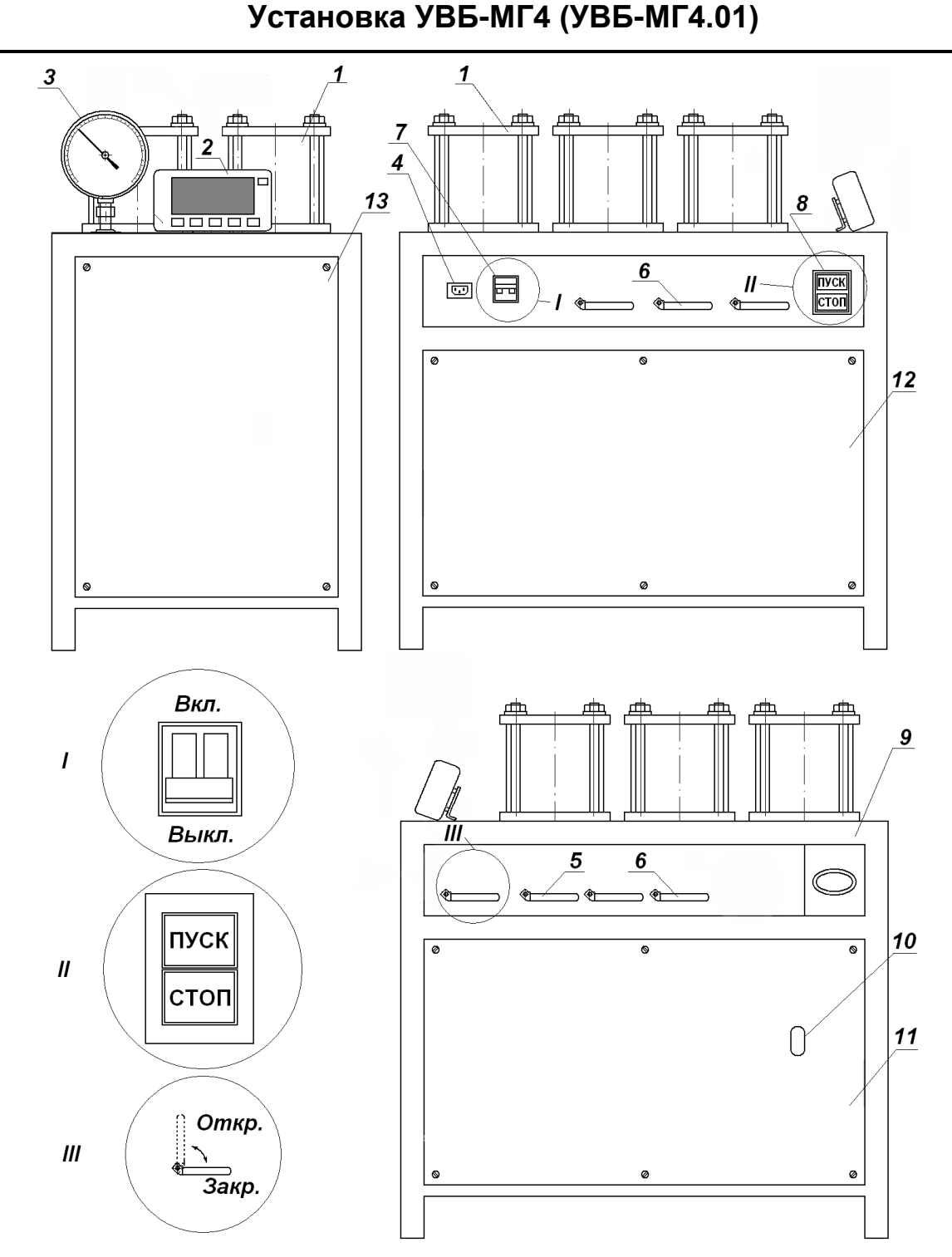

Рисунок 1 - Схема установки для испытания бетона на водоне-проницаемость УВБ-МГ4 (УВБ-МГ4.01).

1 – камеры испытательные для бетонных образцов; 2 – блок управления; 3 – манометр; 4 – разъем для подключения кабеля питания; 5 – вентиль сброса давления (В7); 6 – вентили подвода давления к ГИ (В1...В6); 7 – автоматический выключатель; 8 – кнопки «Пуск», «Стоп»; 9 – заливная горловина; 10 – окно для контроля уровня воды; 11 - крышка боковая правая; 12 – крышка боковая левая; 13 – крышка лицевая. В качестве водяного насоса, создающего давления воды используется насос «Kärcher K2.03» или аналогичный по техническим параметрам. В качестве гидроаккумулятора используется мембранный бак.

Гидроаккумулятор имеет встроенную резиновую мембрану. Во внутреннюю полость мембраны поступает вода от насоса. В надмембранном пространстве создается воздушное противодавление через ниппель (7).

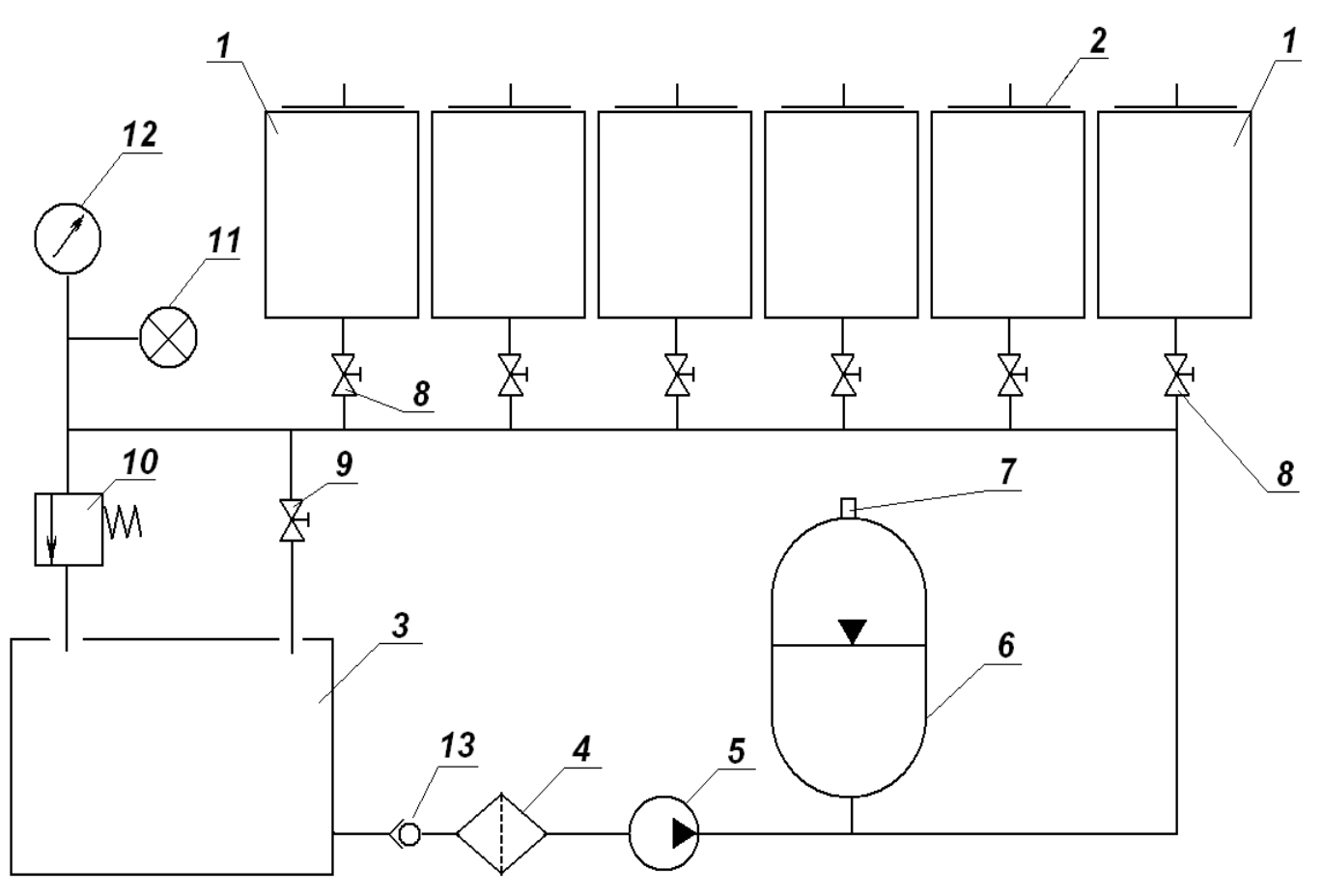

Рисунок 2 - Гидравлическая схема установки УВБ-МГ4. 1 – испытательная камера; 2 – датчик влажности; 3 – емкость для воды; 4 – фильтр; 5 – насос водяной; 6 – гидроаккумулятор; 7 – ниппель; 8 – вентили подвода давления к испытательным камерам (В1 – В6); 9 - вентиль сброса давления (В7); 10 - предохранительный клапан; 11 – датчик давления; 12 – манометр; 13 – соединительная муфта с запорным клапаном.

Установка подключается к однофазной сети переменного тока гибким кабелем через автоматический выключатель. Давление в ис-

пытательной камере измеряется манометром. Управление установкой производится при помощи блока управления.

1.4.2 Лицевая панель блока управления имеет вид (рис. 3).

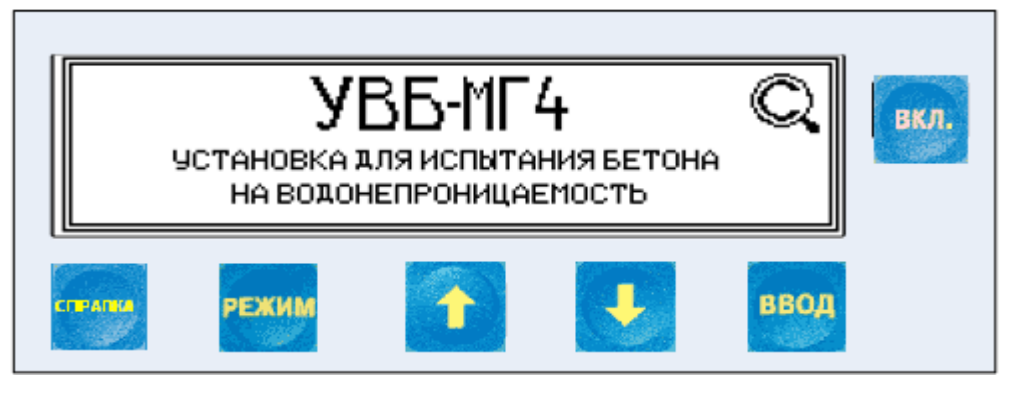

Рисунок 3 - Лицевая панель блока управления

На лицевой панели блока управления размещен ЖК дисплей и клавиатура, состоящая из шести кнопок:

| вкл.       | Используется только для включения и выключения блока   |
|------------|--------------------------------------------------------|
| Seree .    | управления.                                            |
|            | Используется для перевода блока управления из любого   |
| РЕЖИМ      | режима в основное меню «Режим работы», для пере-       |
|            | ключения разряда при вводе чисел.                      |
|            | Используется для обработки и записи в Архив результа-  |
|            | тов измерений, а также для активации мигания изменяе-  |
| ввод       | мых параметров и фиксации мигающих значений пара-      |
|            | метра, а также для просмотра дополнительной информа-   |
|            | ции в режиме «Архив».                                  |
|            | Используются для изменения мигающих значений пара-     |
| <b>_</b> , | метра. для выбора режима и для просмотра (пе-          |
| <b>I</b>   | релистывания) содержимого архива.                      |
|            |                                                        |
|            | Справка – короткая инструкция, сообщающая какие кнопки |
|            | можно нажимать в данном режиме, и к каким результатам  |
| СПРАВКА    | это приведёт. Для вызова справки необходимо кратковре- |
|            | менно нажать кнопку «Справка». Для выхода из режима    |
|            | «Справка» необходимо повторно нажать данную кнопку.    |

1.4.3 На блоке управления расположены три гнезда соединительных разъемов для подключения датчиков влажности (2), блока регулятора и USB разъем.

1.4.4 Включение блока управления и его отключение производится кратковременным нажатием кнопки **ВКЛ**.

## 1.4.5 Режимы работы установки УВБ-МГ4.

Установка может находиться в одиннадцати различных режимах.

1.4.5.1 Режим «Испытание по ГОСТ» (в режим «Испытание по ГОСТ» установка переходит сразу после включения питания)

В данном режиме проводится испытание образцов на водоне-проницаемость по ГОСТ 12730.5.

Выход установки из режима «Испытание по ГОСТ» в экран «Выбор режима» происходит при нажатии кнопки РЕЖИМ.

## 1.4.5.2 Режим «Испытание по каждому из 6 образцов»

В данном режиме проводится испытание каждого из шести образцов. Окончание испытания происходит либо при промокании всех шести образцов, либо при достижении последней ступени.

Выход установки из режима «Испытание по каждому из 6 образцов» в экран «Выбор режима» происходит при нажатии кнопки РЕЖИМ.

#### 1.4.5.3 Режим «Архив»

В режиме «Архив» осуществляется просмотр результатов измерений, занесенных в архив ранее.

Данные в архив заносятся автоматически после окончания испытаний.

Для перевода установки в режим «Архив» необходимо из экрана «Выбор режима» кнопками  $\downarrow$  (↑) установить указатель курсора напротив пункта «Архив» и нажать кнопку ВВОД.

Объем архивируемой информации – 99 результатов измерений.

1.4.5.4 Режим «Передача данных в ПК»

Режим «Передача данных в ПК» применяется для передачи данных, полученных в результате измерений, в персональный ком-

пьютер через USB порт.

Для перевода установки в режим «Передача данных в ПК» необходимо из экрана «Выбор режима» кнопками  $\downarrow$  (↑) установить указатель курсора напротив надписи «Передача данных в ПК» и нажать кнопку ВВОД.

1.4.5.5 Режим «Установка календаря»

Режим «Установка календаря» предназначен для установки текущей даты и времени.

Для перевода установки в режим «Установка календаря» необходимо из экрана «Выбор режима» кнопками  $\downarrow$  (↑) установить указатель курсора напротив пункта «Установка календаря» и нажать кнопку ВВОД.

## 1.4.5.6 Режим «Аттестация установки»

Данный режим предназначен для контроля калибровочной таблицы датчика давления.

Для перевода установки в режим «Аттестация установки» необходимо из экрана «Выбор режима» кнопками  $\downarrow$  (↑) установить указатель курсора напротив пункта «Аттестация установки» и нажать кнопку ВВОД.

## 1.4.5.7 Режим «Демонстрационное испытание»

Режим «Демонстрационное испытание» предназначен для проверки работоспособности установки и применяется при ее аттестации.

Для перевода установки в режим «Демонстрационное испытание» необходимо из экрана «Выбор режима» кнопками ↓ (↑) установить указатель курсора напротив пункта «Демонстрационное испытание» и нажать кнопку ВВОД.

## 1.4.5.8 Режим «Калибровка»

Режим «Калибровка» предназначен для корректировки калибровочной таблицы датчика давления.

Для перевода установки в режим «Калибровка» необходимо из экрана «Выбор режима» кнопками ↓ (↑) установить указатель курсора напротив пункта «Калибровка» и нажать кнопку ВВОД.

#### 1.4.5.9 Режим «Исходные настройки»

Режим «Исходные настройки» предназначен для возвращения к калибровочной таблице датчика давления установленной на предприятии-изготовителе. Данный режим используется, если были произведены ошибочные действия пользователя при калибровке датчика давления.

Для загрузки калибровочной таблицы предприятия-изготовителя необходимо из экрана «Выбор режима» кнопками  $\downarrow$  (↑) установить указатель курсора напротив пункта «Исходные настройки» и нажать кнопку ВВОД. В появившемся диалоговом окне кнопками  $\downarrow$  (↑) выбрать пункт «Да» и нажать ВВОД:

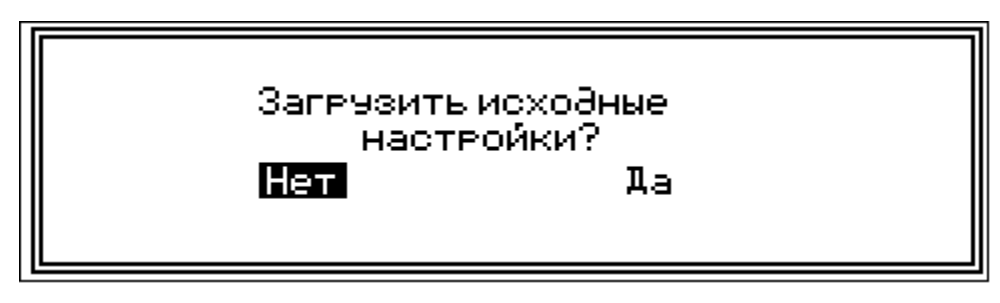

Если вход в данный режим был случайным, то кнопками  $\downarrow$  ( $\uparrow$ ) выбрать пункт «Нет» и нажать **ВВОД**.

## 1.4.5.10 Режим «Настройка защиты насоса»

Данный режим предназначен для установки допустимого времени выхода установки на следующую ступень нагружения и служит для предотвращения аварийных ситуаций (см. п.3.2.6). Для входа в данный режим нажать кнопку **ВВОД**. Дисплей блока управления примет вид:

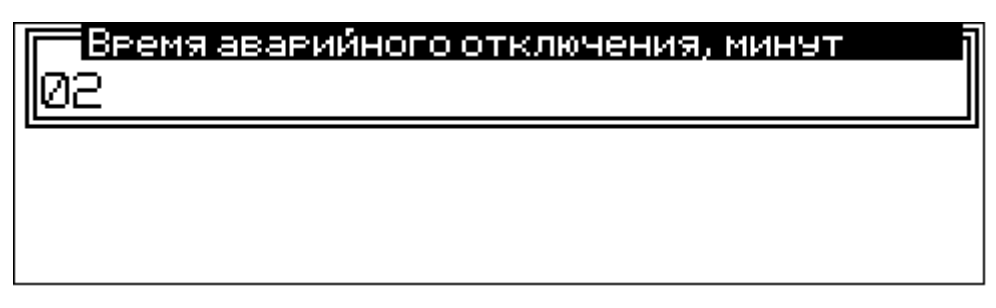

Кнопками  $\downarrow$  (↑) установить время до аварийного отключения насоса и нажать **ВВОД**.

#### 1.4.5.11 Режим «О производителе»

При выборе данного режима выводится версия программного обеспечения установленного в блоке управления установки и контактная информация предприятия-изготовителя. Для просмотра этих данных необходимо из экрана «Выбор режима» кнопками ↓ (↑) установить указатель курсора напротив пункта «Калибровка» и нажать кнопку ВВОД.

## 1.5 Маркировка и пломбирование

#### 1.5.1 Маркировка установки

На правой боковой панели установки нанесено:

- товарный знак предприятия-изготовителя;
- условное обозначение установки;
- заводской номер, месяц и год изготовления.

На передней панели блока управления нанесено:

- товарный знак предприятия-изготовителя;
- условное обозначение прибора;

На задней панели блока управления нанесено:

- товарный знак предприятия изготовителя;
- условное обозначение прибора;
- заводской номер, месяц и год изготовления.

Управляющие элементы маркированы в соответствии с их назначением.

#### 1.5.2 Пломбирование установки

Установка пломбируется предприятием – изготовителем при выпуске из производства. Сохранность пломб в процессе эксплуатации установки является обязательным условием принятия рекламаций в случае отказа установки.

## 1.6 Упаковка

1.6.1 Установка и комплект принадлежностей должны быть

упакованы по варианту внутренней упаковки ВУ-3, вариант защиты установки по ВЗ-0 ГОСТ 9.014-78.

1.6.2 Эксплуатационная и сопроводительная документация, упаковочный лист должны быть выполнены по ГОСТ 23170-78.

## 2 ИСПОЛЬЗОВАНИЕ УСТАНОВКИ ПО НАЗНАЧЕНИЮ

#### 2.1 Эксплуатационные ограничения

Максимальное рабочее давление воды, развиваемое установкой 1,2 МПа (УВБ-МГ4) или 2,0 МПа (УВБ-МГ4.01). При превышении максимального давления воды в гидравлической системе срабатывает предохранительный клапан.

## 2.2 Подготовка установки к работе

2.2.1 Перед началом работы следует внимательно изучить руководство по эксплуатации.

2.2.2 После транспортировки установки в условиях отрицательных температур распаковка должна производиться только после выдержки в течении не менее 2 часов при температуре  $(20 \pm 5)$  °C.

2.2.3 Подключить к корпусу установки заземляющую шину.

2.2.4 Установить блок управления на кронштейн рядом с манометром (см. рис. 1).

2.2.5 Заполнить полностью емкость установки водой через заливную горловину, до совпадения уровня воды с указателем уровня на емкости (окно контроля уровня воды). При необходимости, для увеличения срока службы водяного насоса, воду предварительно профильтровать.

2.2.6 Снять лицевую крышку установки. Снять защитный колпачок с ниппеля гидроаккумулятора (рис. 4).

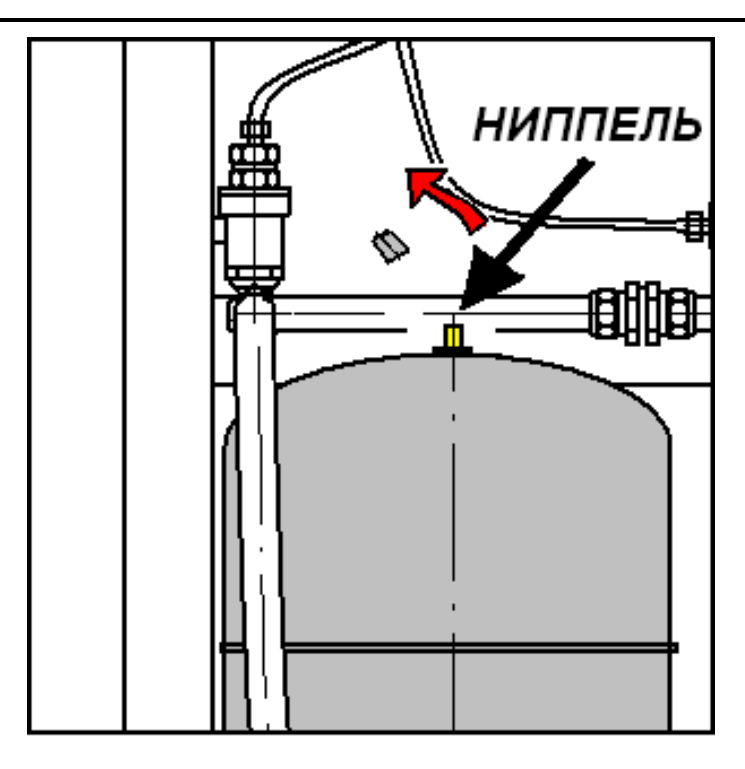

Рисунок 4 - Расположение ниппеля на гидроаккумуляторе.

При помощи автомобильного манометра проверить давление воздуха в надмембранном пространстве. Если давление воздуха меньше (0,19±0,02) МПа (1,9 атм.), то подключить шланг автомобильного воздушного насоса к ниппелю гидроаккумулятора и поднять давление воздуха в надмембранном пространстве до вышеприведенного значения.

Установить защитный колпачок гидроаккумулятора и лицевую крышку установки на место.

2.2.7 Поместить бетонные образцы, изготовленные в соответствии с ГОСТ 12730.5, в стальные гильзы. Зазор между образцами и гильзами залить битумом ГОСТ 6617 или парафином ГОСТ 16960. После остывания установить образцы совместно с гильзами на нижние фланцы через резиновые прокладки, сверху образцов положить резиновые прокладки и верхние фланцы. Для герметизации гильз при помощи гаек М16, установленных на шпильках, прижать верхние фланцы. Номинальный крутящий момент при затяжке гаек должен составлять 30 Н/м (3 кг/м).

2.2.8 Подключить датчики влажности к разъему блока управ-

ления и разместить их на поверхности бетонных образцов в соответствии с нумерацией (рис.5).

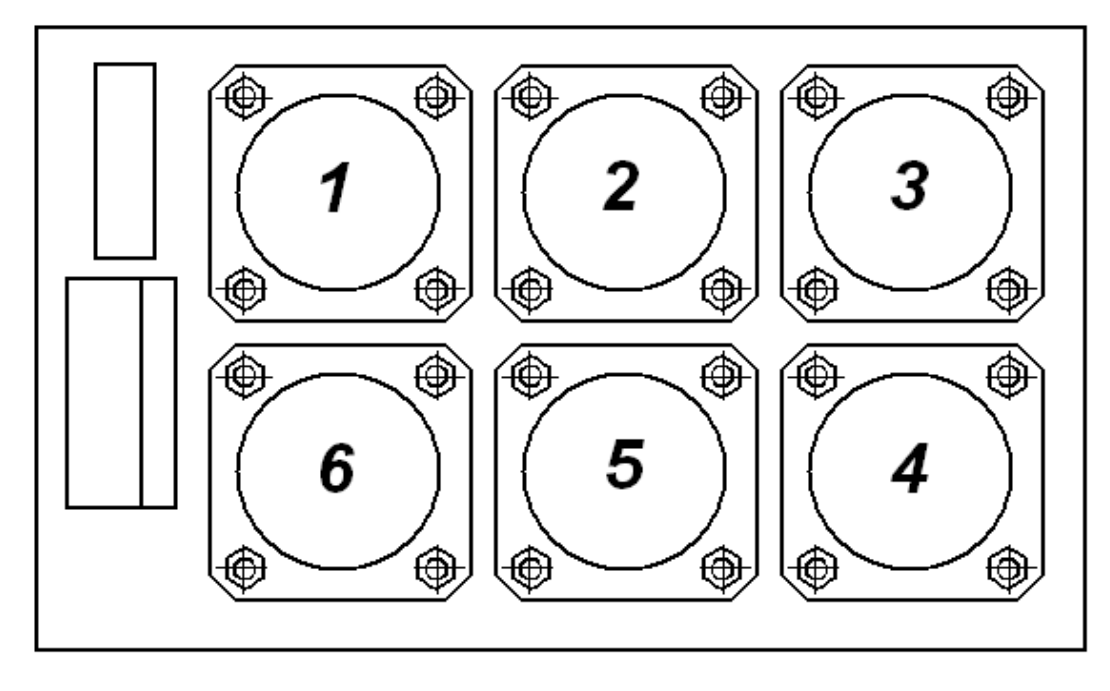

Рисунок 5 - Нумерация испытательных камер.

#### 2.3 Использование установки

## 2.3.1 Порядок работы в режиме «Испытание по ГОСТ»

2.3.1.1 Подключить установку к сети. Автоматический выключатель перевести в положение «Вкл». Нажать кнопку **ВКЛ.** блока управления. При этом должна включиться подсветка дисплея, блок управления должен издать звуковой сигнал подтверждения включения, на дисплее в течение двух секунд будет присутствовать «Заставка»:

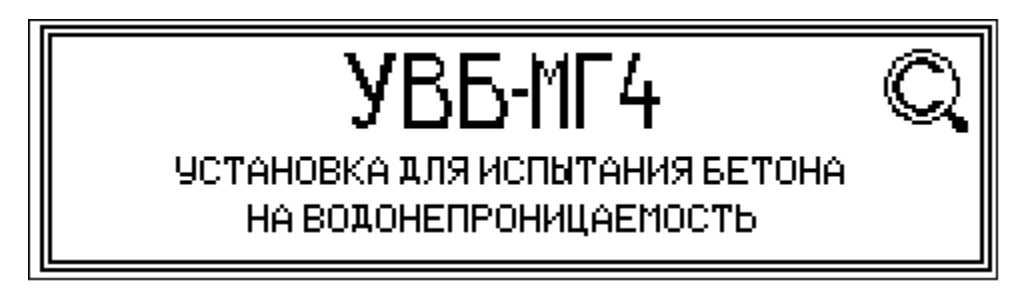

По истечении двух секунд блок управления перейдёт в режим готовности к испытаниям. Дисплей блока управления примет вид:

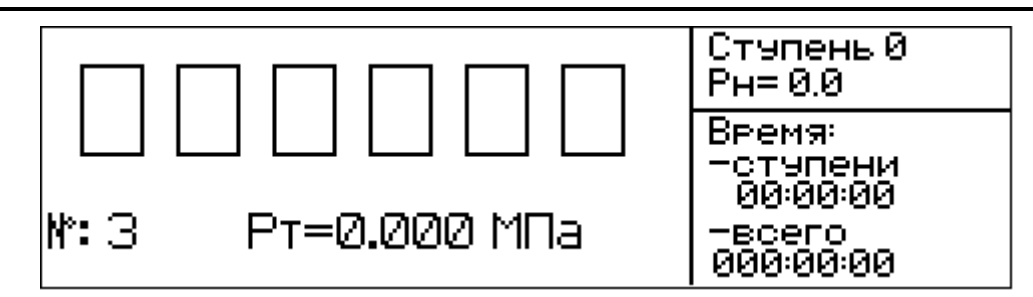

2.3.1.2 Для изменения номера серии испытаний (в случае необходимости) нажать кнопку **ВВОД** и удерживать ее в течении трех секунд. Кнопками  $\downarrow$  ( $\uparrow$ ) изменить младший разряд номера. Для перехода к старшему разряду номера кратковременно нажать кнопку **РЕЖИМ**. Для фиксации результата и выхода из режима настройки нажать кнопку **ВВОД**.

Для выхода без сохранения результата (возвращение к значению которое было до входа в этот режим) нажать и удерживать кнопку **РЕЖИМ** в течение трех секунд.

2.3.1.3 Кратковременно нажать кнопку **ВВОД**, установка перейдёт в режим подготовки к испытанию образцов, и на дисплей выведется текст первого шага подготовки – выбор высоты образца. Дисплей блока управления примет вид:

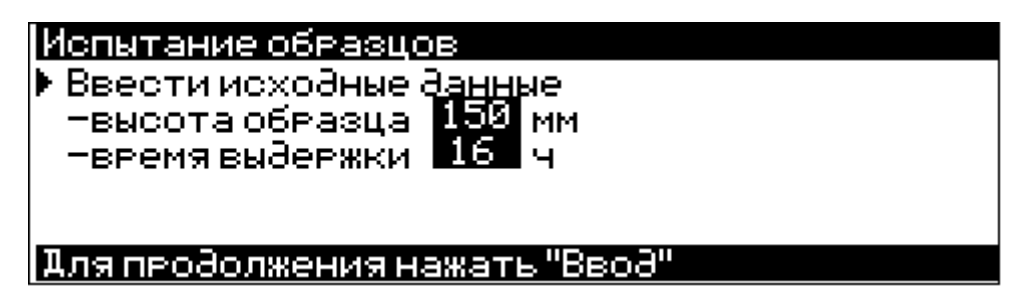

Время выдержки на каждой ступени однозначно определяется высотой образца.

Кнопками  $\downarrow$  ( $\uparrow$ ) выбрать высоту образца. При нажатии этих кнопок происходит циклическое переключение значений из списка (высота/время) 150/16, 100/12, 50/6, 30/4( после 30/4 выводится 150/16). Для фиксации результата и перехода к следующему шагу нажать кнопку **ВВОД**. В этом и всех остальных шагах подготовки нажатие кнопки **РЕЖИМ**, приводит к прекращению подготовки и выходу в основное окно. Остальные шаги содержат необходимые инструкции по манипуляциям с установкой. В нижней части дисплея выводится короткая подсказка — действие необходимое для перехода к следующему шагу подготовки. Дисплей блока управления примет вид:

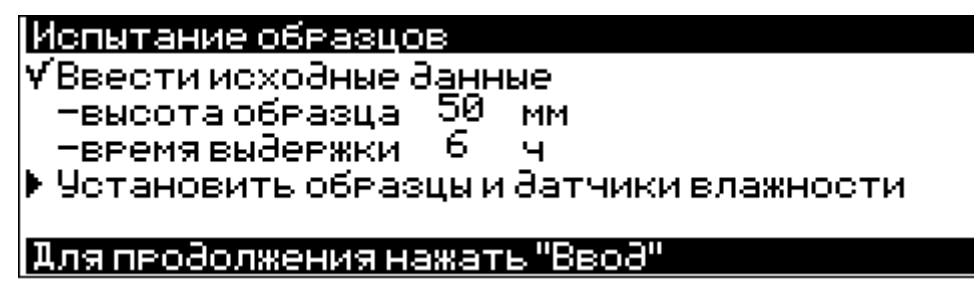

Значком «√» отмечаются выполненные пункты.

2.3.1.4 Установка переходит непосредственно в режим испытаний. Дисплей блока управления примет вид:

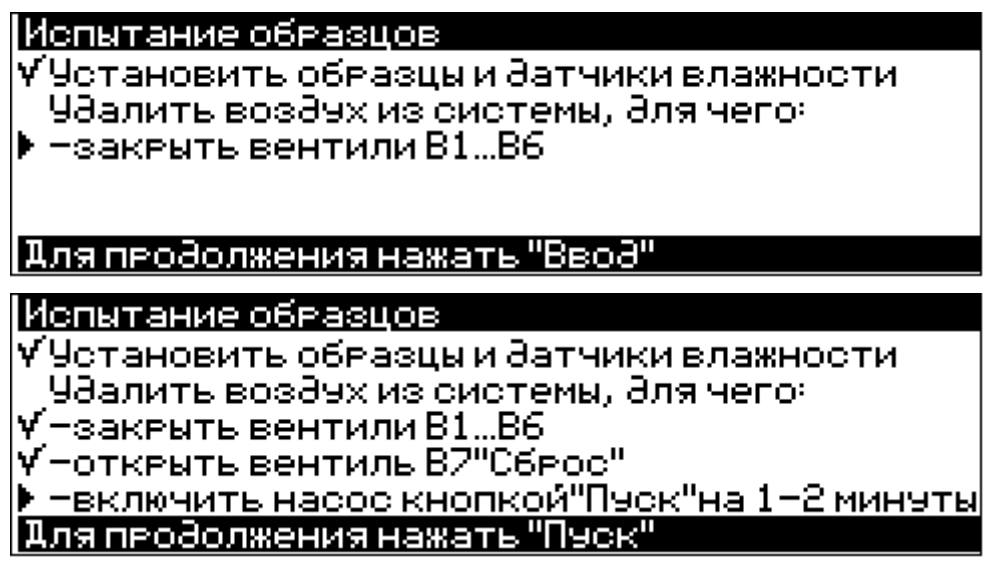

Нажать кнопку «Пуск», которая расположена справа на корпусе установки.

> Испытание образцов • По прошествии 1-2 минут отключить насос кнопкой "Стоп" Для продолжения нажать"Стоп"

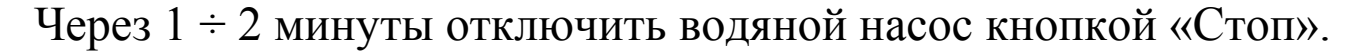

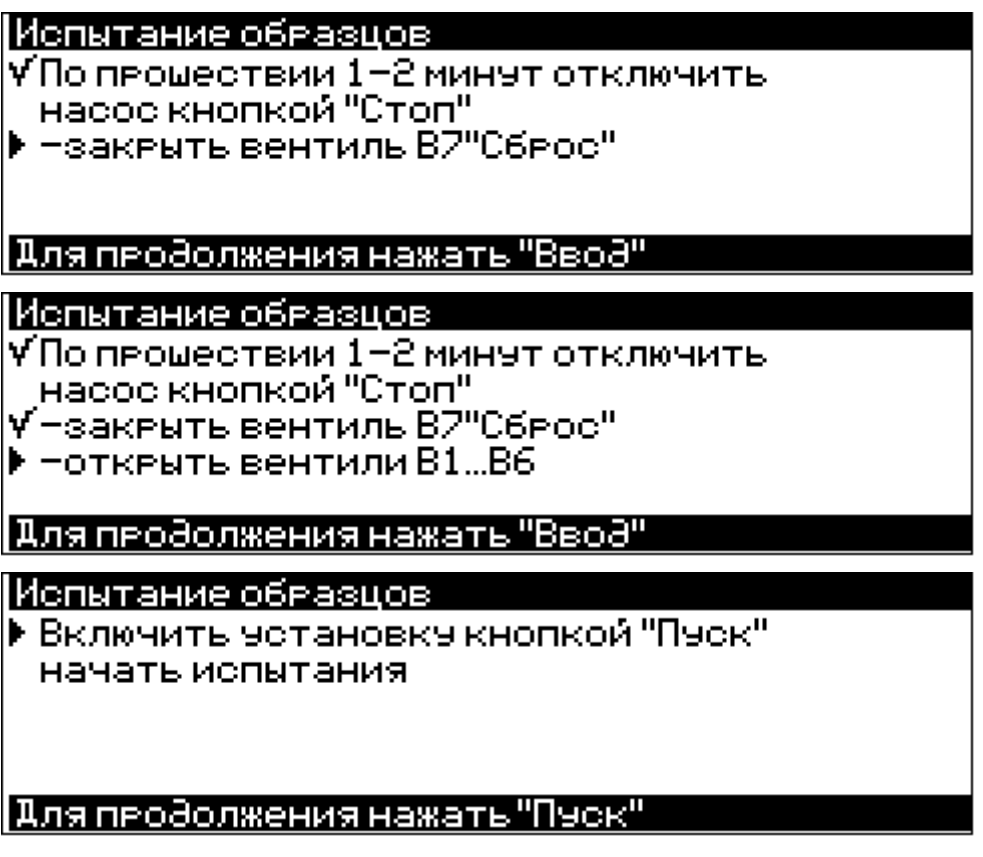

Нажать кнопку «Пуск». После включения электродвигателя водяного насоса установки, блок управления перейдёт в состояние запуска испытания, дисплей блока управления примет вид, например:

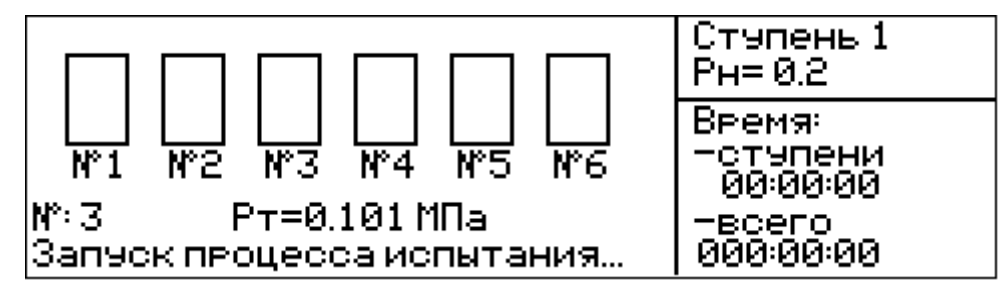

Отсчёт времени при запуске процесса испытания не производится. В этом режиме производится индикация текущего давления  $P_{T}$ . Установка перейдёт в режим испытания, когда давление достигнет номинального значения первой ступени ( $P_{H} = 0.200 \text{ M}\Pi a$ ). Одновременно с началом режима испытания включается отсчёт времени.

Установка поддерживает давления на уровне соответствующем номинальному давлению ступени ( $P_{\rm H}$ ). При превышении номинального давления ступени на 3 % ( $P_{\rm T} = P_{\rm H} + 0.03 P_{\rm H}$ ) электродвигатель водяного насоса выключается. При падении давления ниже номинального давления ступени на 3 %, электродвигатель водяного насоса включается.

2.3.1.5 Процесс испытания. Во время процесса испытания дисплей блока управления примет вид, например:

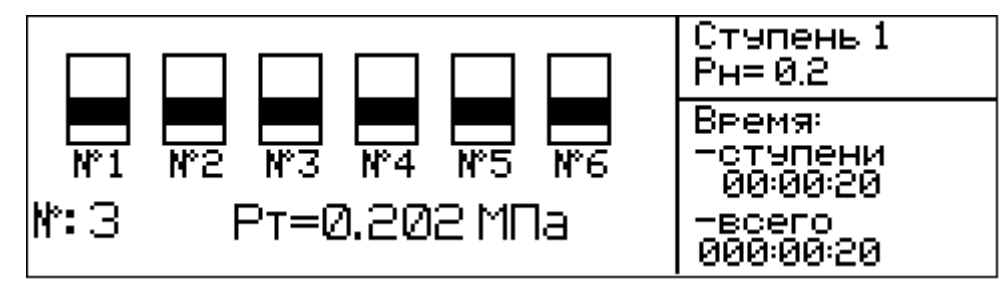

На дисплее размещаются 6 пиктограмм, соответствующим датчикам влажности. Если датчик влажности сухой, то пиктограмма изображается с движущейся горизонтальной полоской. Если произошло промокание образца, то пиктограмма становится статической. Дисплей блока управления примет вид, например:

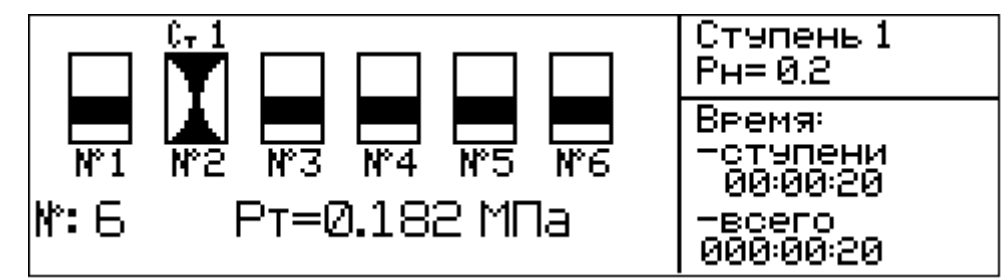

В данном примере произошло промокание образца №2 на первой ступени. Ступень, на которой произошло промокание образца, выводится над пиктограммой.

В правой части дисплея выводятся:

- текущая ступень;

- номинальное давление ступени;

- время, прошедшее с момента перехода на данную ступень;

- время с начала испытаний.

В нижней части дисплея выводится номер серии испытания и текущее значение давления.

В режиме «Испытание образцов» доступно пользовательское меню «Выбор режима» (для входа - кнопка РЕЖИМ), причём количество доступных в нём пунктов сокращено по сравнению с количеством доступных пунктов при остановленном процессе испытания.

При нажатии кнопки  $\downarrow$  ( $\uparrow$ ) на дисплее появляется дополнительное окно с параметрами срабатывания датчика влажности (номер ступени, давление ступени, время срабатывания), например:

|                                                                                   | Ступень 1<br>Рн= 0.2                                  |
|-----------------------------------------------------------------------------------|-------------------------------------------------------|
| Образец№1 сработал<br>Ступень1,Р=0.2МПа<br>Время от начала испытания<br>000:08.42 | Время:<br>-ступени<br>00:14:21<br>-всего<br>000:14:21 |

Для удаления окна нажать кнопку **ВВОД** (если кнопку **ВВОД** не нажимать, то окно удаляется автоматически по истечении 10 секунд после вывода).

2.3.1.6 При пропадании питающего напряжения во время выполнения программы блок управления сохраняет все текущие значения программы, а при появлении напряжения не позднее 30 минут с момента отключения, восстанавливает работу с прерванного места. Если перерыв в подаче напряжения превысит 30 минут - испытания прекратятся.

2.3.1.7 Окончание испытания. Окончание испытания может быть по трём причинам:

а) зафиксировано появление воды более чем на двух датчиках влажности;

б) завершилось время последней, шестой для УВБ-МГ4 или десятой для УВБ-МГ4.01, ступени;

в) досрочное прекращение испытания пользователем.

В первых двух случаях установка будет издавать периодически повторяющийся звуковой сигнал. На дисплей будет введено сообщение об окончании испытания:

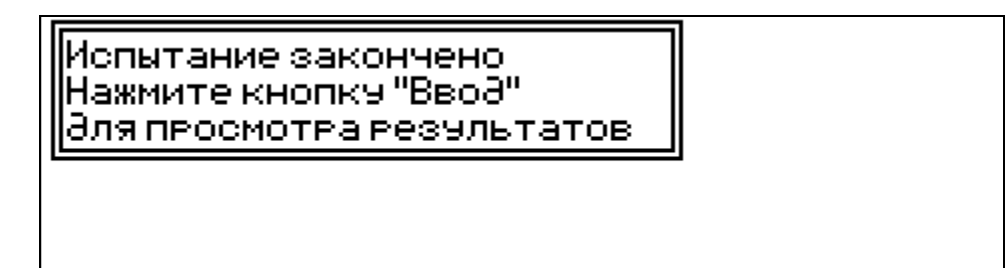

Электродвигатель установки автоматически выключится. Данные будут автоматически занесены в архив. Данное сообщение вместе с повторяющимся звуковым сигналом будет, при отсутствии нажатия на кнопки, выводиться в течение 15 минут, после чего результаты будут автоматически записаны в архив, а установка автоматически выключится.

При нажатии на кнопку **ВВОД** на дисплей будут выведены результаты испытания в виде таблицы:

| Серия<br>Образец | Н.мм | Ступень<br>Фильтрации | Продолж.<br>испыт.час | Марка |
|------------------|------|-----------------------|-----------------------|-------|
| 03/1             |      | 2/0.4МПА              | 11:54                 |       |
| 03/2             |      | 3/0.6МПА              | 15:30                 |       |
| 03/3             | 50   |                       |                       | B6    |
| 03/4             | 56   |                       |                       | 00    |
| 03/5             |      |                       |                       |       |
| 0376             |      | 470 <b>.</b> 2MDA     | 19:14                 |       |

При нажатии на кнопку **ВВОД**, **РЕЖИМ**,  $\downarrow$  ( $\uparrow$ ) результаты записываются в архив под номером соответствующем номеру серии образцов, блок управления переходит в состояние запуска испытаний. Дисплей блока управления примет вид:

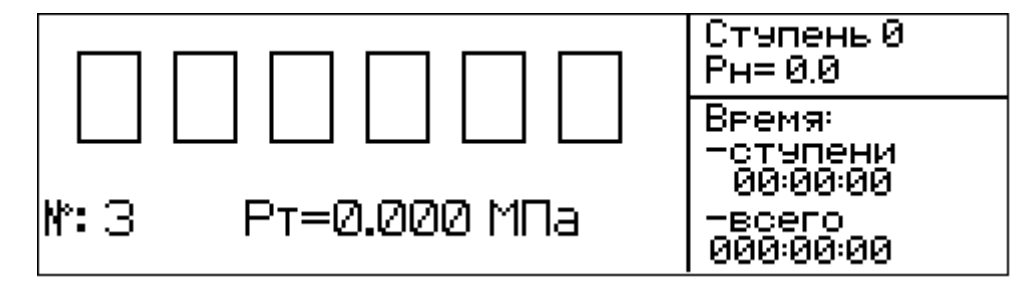

Для досрочного прекращения испытаний необходимо нажать и удерживать кнопку **СТОП**. Дисплей блока управления примет вид:

Остановка испытания на данном этапе приведет к потере результатов испытания. Для досрочного прекращения испытаний удерживайте кнопку "Стоп" нажатой в течении 3х секунд

При отпускании кнопки СТОП испытания продолжатся, при удержании кнопки СТОП нажатой в течении трех секунд происходит досрочное прекращение испытаний. Дисплей блока управления примет вид:

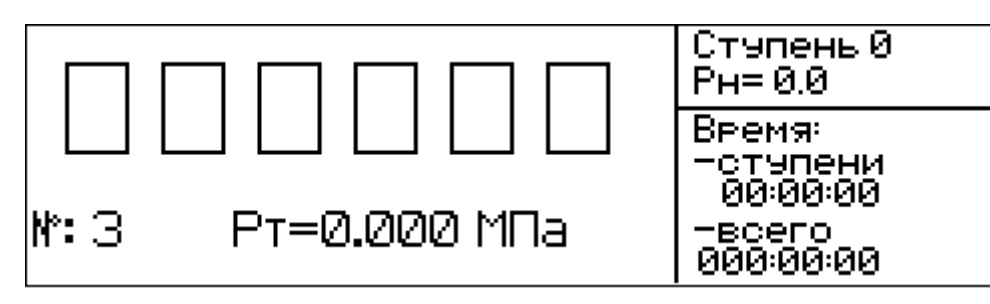

При досрочном прекращении испытаний результаты зафиксированы не будут.

# 2.3.2 Порядок работы в режиме «Испытание по каждому из 6 образцов».

Порядок работы в данном режиме аналогичен порядку работы в режиме «Испытание по ГОСТ» п.2.3.1.

Окончание испытания в данном режиме происходит в следующих случаях:

а) зафиксировано появление воды во всех датчиках влажности;

б) завершилось время последней, шестой для УВБ-МГ4 или десятой для УВБ-МГ4.01, ступени;

в) досрочное прекращение испытания пользователем.

#### 2.3.3 Порядок работы в режиме «Архив»

2.3.3.1 Перевести блок управления установки в режим «Архив» согласно пункта 1.4.5.3. Если в архиве нет записей, то дисплей блока управления примет вид:

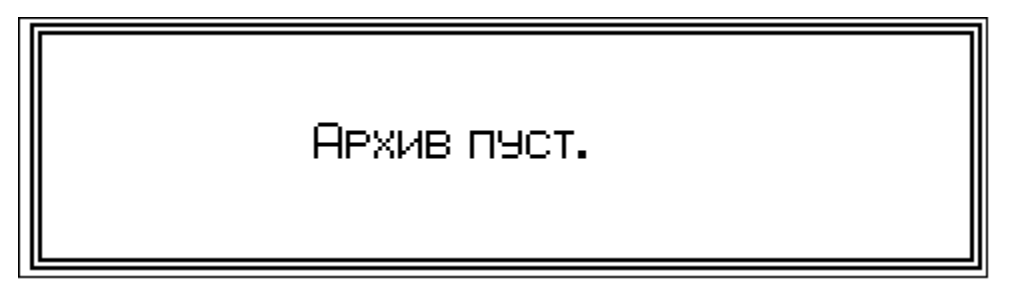

Вывод окна сопровождается кратковременным звуковым сигналом предупреждения. Выход из этого окна осуществляется нажатием кнопки **РЕЖИМ**.

Если в архиве есть записи, то на дисплей выводится окно общей информации по текущей записи, например:

Авхив Серия – 2, Марка – В4 Высота образца – 100 мм, выдержка – 12 часов Начало: 7 ноября 2008 года 08:34 Конец: 8 ноября 2008 года 09:04 "Ввод" для просмотра таблицы

2.3.3.2 Для просмотра подробных данных по срабатыванию каждого датчика, кратковременно нажать кнопку **ВВОД**. Дисплей блока управления примет вид, например:

| Серия<br>Образец | Н.мм | Ступень<br>Фильтрации | Продолж.<br>испыт.час | Марка |
|------------------|------|-----------------------|-----------------------|-------|
| 02/1             |      |                       |                       |       |
| 02/2             |      | 2/0 <b>.</b> 4MNA     | 14:41                 |       |
| 02/3             | 100  | 2/0 <b>.</b> 4MNA     | 14:47                 | R4    |
| 02/4             | 100  |                       |                       |       |
| 02/5             |      |                       |                       |       |
| 0276             |      | 370.6МПА              | 24:30                 |       |

Нажать кнопку ↓ (↑) для перемещения на следующую (предыдущую) запись. По достижении конца архива, блок управления выдаёт кратковременный звуковой сигнал предупреждения.

При нажатии кнопок **ВВОД**, **РЕЖИМ**,  $\downarrow$  ( $\uparrow$ ) прибор возвращается в окно просмотра общей информации о результатах испытаний.

2.3.3.3 При удержании кнопки **ВВОД** нажатой дольше трех секунд, во время просмотра общей информации, открывается окно подтверждения очистки архива:

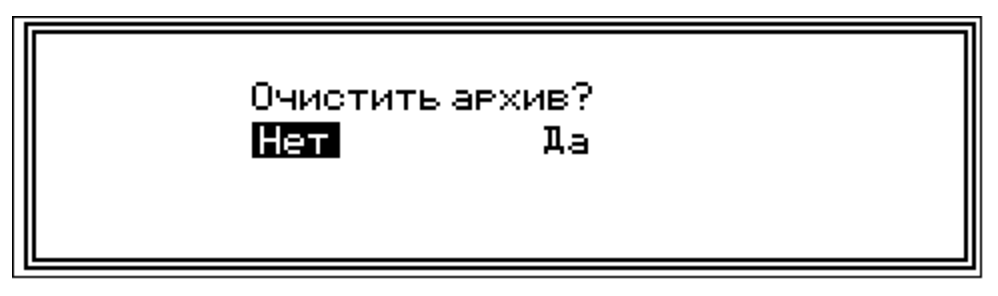

Переключение между «Да» и «Нет» производится кнопками ↓ (↑). Выбор выделенного варианта - кнопкой **ВВО**Д.

При выборе варианта «Нет» прибор переходит в окно просмотра общей информации. При выборе варианта «Да», производится очистка архива:

| ÂP: | кив. Очистка. |  |
|-----|---------------|--|
|     |               |  |
|     |               |  |

После очистки архива на дисплей выводится окно соответствующее пустому архиву.

#### 2.3.4 Порядок работы в режиме «Передача данных в ПК»

Перевести блок управления установки в режим передачи данных из архива в ПК, для чего, нажатием кнопки **РЕЖИМ** перевести блок управления в основное меню к экрану «**Выбор режима**», кнопками  $\downarrow$  ( $\uparrow$ ) переместить мигающее поле на пункт «**Передача** данных в ПК» и нажать кнопку **ВВОД**.

2.3.4.1. Системные требования к ПК

Для работы программы необходима система, удовлетворяющая следующим требованиям:

– операционная система Windows 2000, ME, XP, 7, 8, 8.1 Microsoft Corp;

– один свободный USB-порт.

2.3.4.2 Подключение блока управления установки к ПК

Для передачи данных используется стандартный USB-порт. Для подключения необходим свободный USB -порт. Подсоедините кабель, поставляемый в комплекте с установкой, к блоку управления установки, второй конец подсоедините к компьютеру.

2.3.4.3 Назначение, установка и возможности программы

2.3.4.3.1 Назначение программы

Программа для передачи данных предназначена для работы совместно с установкой УВБ-МГ4 фирмы «СКБ Стройприбор». Программа позволяет передавать данные, записанные в архив блока управления установки, на компьютер.

2.3.4.3.2 Установка программы.

Для установки программы необходимо выполнить следую-

щие действия:

– подсоединить USB-флеш-накопитель с программным обеспечением «СКБ Стройприбор» к ПК;

- открыть папку «Programs» на накопителе;

- найти и открыть папку с названием вашего прибора;

– начать установку, запустив файл Install.exe.

После загрузки нажмите кнопку «Извлечь». По завершению установки программа будет доступна в меню компьютера «Пуск» – «Программы» – «Стройприбор» – «УВБ-МГ4».

2.3.4.3.3 Возможности программы:

– просмотр данных и занесение служебной информации в поле «Примечание» для каждого измерения;

- сортировка по любому столбцу таблицы;

- распечатка отчетов;

– дополнение таблиц из памяти прибора (критерий: дата последней записи в таблице);

– экспорт отчетов в Excel;

- выделение цветом колонок таблицы;

2.3.4.3.4. Настройка USB-соединения

Для настройки USB-соединения необходимо подключить прибор к компьютеру через USB-порт. Установить драйвер USB, который поставляется вместе с программой связи.

Автоматическая установка драйвера:

После того как OC Windows обнаружила новое устройство, в мастере установки драйверов (см. рис. 6), необходимо указать папку с USB драйвером (X:/Programs/ USB driver/) и нажать кнопку «Далее» (см. рис. 7).

Ручная установка USB драйвера:

– подсоединить USB-флеш-накопитель с программным обеспечением «СКБ Стройприбор» к ПК;

- открыть папку «Programs» на накопителе;

- найти и открыть папку «USB driver»;

– нажать правой клавишей мыши на файле FTDIBUS.INF в

выпадающем меню выберите пункт «Установить» (см. рис. 8); – нажать правой клавишей мыши на файле FTDIPORT.INF в выпадающем меню выберите пункт «Установить»; – перезагрузить OC Windows.

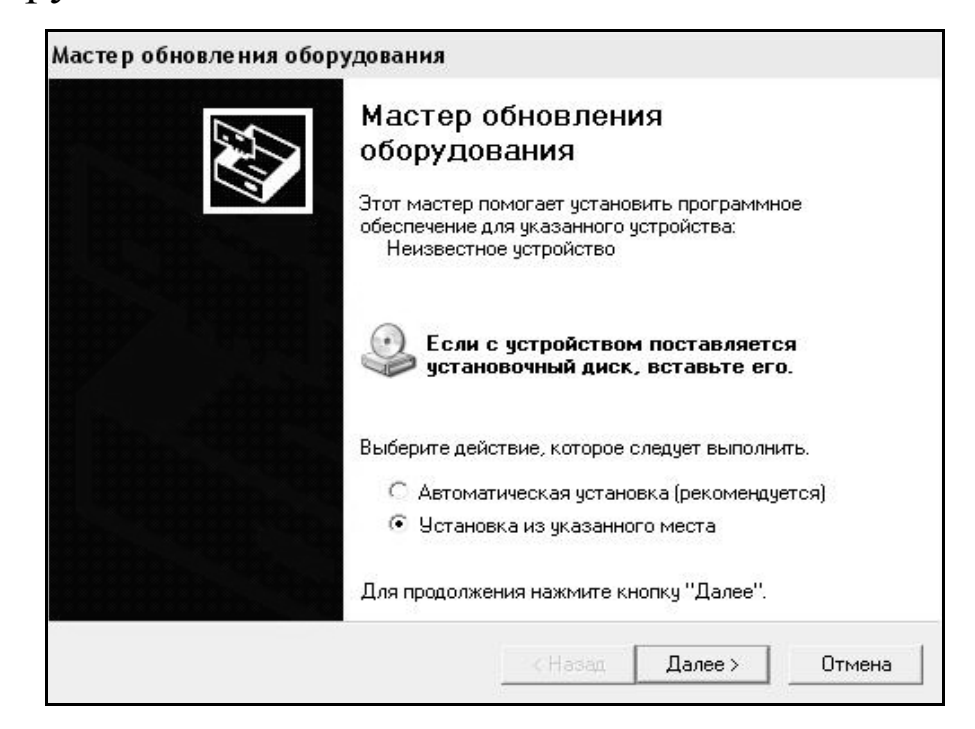

Рисунок 6 - Окно мастера обновления оборудования

| Задайте пара                  | аметры поис                                     | ска и устано                                    | ВКИ.                                           |                                   |                              |
|-------------------------------|-------------------------------------------------|-------------------------------------------------|------------------------------------------------|-----------------------------------|------------------------------|
| 🖲 Выполн                      | ить поиск наи                                   | более подходя                                   | ящего драйвера                                 | в указанных м                     | естах.                       |
| Исполь:<br>по умол<br>подходя | зуйте флажки<br>чанию локалы<br>щий драйвер.    | для сужения и<br>ные папки и сі                 | или расширения<br>Бемные носител               | области поиска<br>и. Будет устано | а, включающе<br>влен наибол  |
| ГП                            | оиск на сменн                                   | ных носителях                                   | (дискетах, комп                                | акт-дисках)                       |                              |
| <b>⊮</b> B                    | ключить следу                                   | ующее место г                                   | юиска:                                         |                                   |                              |
| 쾨                             | D SKB\Program                                   | ns\USB driver\v                                 | w2k_2003_xp                                    | • 0                               | бзор                         |
| С Невыл                       | олнять поиск.                                   | Я сам выберч                                    | і нужный драйве                                | D.                                |                              |
| Этот пер<br>Window<br>подходя | реключатель г<br>s не может гар<br>щим для имен | рименяется д<br>рантировать, ч<br>ощегося обору | ля выбора драй:<br>то выбранный в<br>удования. | зера устройств,<br>ами драйвер бу | а из списка.<br>Igeт наиболе |
|                               |                                                 |                                                 |                                                |                                   |                              |
|                               |                                                 |                                                 |                                                |                                   |                              |

Рисунок 7 - Окно выбора драйвера для установки.

2.3.4.4. Прием данных с прибора

2.3.4.4.1. Включите компьютер и запустите программу «Пуск» – «Программы» – «Стройприбор» – «УВБ-МГ4».

2.3.4.4.2. Подключите прибор к ПК согласно п. 2.3.4.2.

При подключении прибора через USB-порт после установки драйвера необходимо определить номер СОМ-порта:

 – открыть ПУСК→Панель управления→Система→ Оборудование→Диспетчер устройств;

– открыть список портов Диспетчер Устройств – Порты ;

– найти строку «USB Serial Port (COM №)», в скобках указан номер COM-порта, если номер в скобках «1», то настройка завершена и ничего менять не нужно, если номер не «1», то необходимо вызвать окно свойств «USB Serial Port (COM №)» (правой клавишей мыши щелкнуть по строке USB Serial Port (COM №) и выбрать пункт меню «Свойства») (см. рис. 9), перейти на вкладку «Параметры Порта», нажать кнопку «Дополнительно» (см. рис. 10) и в выпадающем списке «Номер Com-порта» выбрать «COM 1» (см. рис 11), нажать кнопку «OK».

2.3.4.4.3 В программе для приема данных нажмите на панели кнопку «Создать».

2.3.4.4.4 Введите имя файла для будущей базы данных и нажмите кнопку «Сохранить». На экране отобразится процесс передачи данных с прибора на компьютер.

После передачи на экране данные будут отображены в табличном виде. Теперь можно:

– удалить ненужные данные;

– добавить примечание;

- экспортировать в Excel;

– распечатать отчет;

– построить графики.

2.3.4.4.5 Подробное описание работы с программой находится в файле справки «Пуск» – «Программы» – «Стройприбор» – «Помощь – УВБ-МГ4».

#### Установка УВБ-МГ4 (УВБ-МГ4.01)

| 🗃 w2k_2003_xp                                                                                                    |        |                                                                                                    |                                                                                                    |                                                                                                    |                                                                                                    |                                                                                                    |   |
|----------------------------------------------------------------------------------------------------|--------|----------------------------------------------------------------------------------------------------|----------------------------------------------------------------------------------------------------|----------------------------------------------------------------------------------------------------|----------------------------------------------------------------------------------------------------|----------------------------------------------------------------------------------------------------|---|
| Файл Правка Вид Избранное                                                                                                    | Сер    | вис Справка                                                                                                    |                                                                                                    |                                                                                                    |                                                                                                    |                                                                                                    |   |
| 🔇 Назад 👻 🕥 🕤 🎓 🖓 Поиск                                                                                                    | Ø      | Тапки 🛄 🕇                                                                                                    |                                                                                                    |                                                                                                    |                                                                                                    |                                                                                                    |   |
| Адрес: 🛅 D:\CD SKB\Programs\USB                                                                                                    | driver | \w2k_2003_xp                                                                                                    |                                                                                                    |                                                                                                    |                                                                                                    |                                                                                                    | _ |
|                                                                                                    |        | Имя                                                                                                    | 1                                                                                                    | Размер                                                                                                    | Тип 🔶                                                                                                    | Изменен                                                                                                    |   |
| Задачи для файлов и папок      Переименовать файл     Переименовать файл     Переместить файл     Копировать файл     Опубликовать файл в вебе     Отравить этот файл по     лектронной почте     Печатать файл     Хдалить файл      Другие места      USB driver     Moи документы     Общие документы     Общие документы     Мой компьютер | *      | Viva<br>Pfolibus.cc<br>Pfolibus.cc<br>FTCSERC<br>FTLang.d<br>FTLang.d<br>FTDIUNI<br>FTDIUNI | aase Info.DOC<br>at<br>at<br>O.DLL<br>II<br>II<br>II<br>II<br>II<br>II<br>II<br>II<br>II<br>II<br>II<br>II<br>I                                                                                                    | Размер<br>11 Кб<br>10 Кб<br>20 Кб<br>77 Кб<br>48 Кб<br>85 Кб<br>3 Кб<br>3 Кб<br>5<br>5<br>5<br>5<br>5<br>5<br>5<br>5<br>5<br>5<br>5<br>5<br>5<br>5<br>5<br>5<br>5<br>5<br>5 | Тип —<br>Документ Microsof<br>Каталог безопасн<br>Компонент прилож<br>Компонент прилож<br>Компонент прилож<br>Параметры компонент прилож<br>Параметры компонент<br>Приложение<br>Сведения для уст<br>Системный файл<br>Ярлык Интернета | Изменен<br>12.12.2005 8:29<br>26.12.2005 22:02<br>26.12.2005 16:02<br>19.12.2005 16:02<br>19.12.2005 16:02<br>19.12.2005 16:02<br>19.12.2005 16:02<br>12.12.2005 8:26<br>12.12.2005 8:26<br>19.12.2005 16:02<br>19.12.2005 16:02<br>19.12.2005 16:02<br>02.12.2005 15:12 |   |
| Сетевое окружение<br>Подробно                                                                                                    | *      |                                                                                                    | Солчат со ладов и ладов и<br>И ладов и ладов и ладов и ладов и ладов и ладов и ладов и ладов и ладов и ладов и ладов и ладов и ладов и ладов и ладов и ладов и ладов и ладов и ладов и ладов и ладов и ладов и ладов и ладов и ладов и ладов и ладов и ладов и ладов и | • • • • • • • • • • • • • • • • • • •                                                                                                    |                                                                                                    |                                                                                                    |   |

# Рисунок 8 - Окно ручной установки драйвера

| Консоль    | Действие Вид Спр           | авка    |       |           |            |         |
|------------|----------------------------|---------|-------|-----------|------------|---------|
| >          | • • • • •                  | *       | ×     | 8         |            |         |
|            | 🖨 Корневой USB концен      | тратор  | 0     |           |            |         |
|            | 🗳 Поддержка USB прин       | тера    |       |           |            |         |
| يسار ا     | 🗳 Универсальный USB к      | онцент  | грато | p         |            |         |
| + b        | Модемы                     |         |       |           |            |         |
| ± 3        | Мониторы                   |         |       |           |            |         |
| ÷ 🔇        | Мыши и иные указываюц      | цие уст | ройс  | тва       |            |         |
| - <b>y</b> | Порты (СОМ и LPT)          |         |       |           |            |         |
|            | 🖉 Bluetooth Serial Port (( | IOM10)  |       |           |            |         |
|            | 🖉 Bluetooth Serial Port (( | IOM11)  |       |           |            |         |
|            | 🖉 Bluetooth Serial Port (( | IOM12)  |       |           |            |         |
|            | Bluetooth Serial Port (    | IOM13)  |       |           |            |         |
|            | Bluetooth Serial Port (    | _OM14)  |       |           |            |         |
|            | Bluetooth Serial Port ((   | LOM15)  |       |           |            |         |
|            | Bluetooth Serial Port (C   | LOM16)  |       |           |            |         |
|            | Bluetooth Serial Port ((   |         |       |           |            |         |
|            | Bluetooth Serial Port (C   |         |       |           |            |         |
|            | USB Serial Port (COM2)     | 2)      |       |           |            |         |
|            |                            | Обно    | вить  | драйвер   |            |         |
|            | У Последовательный         | Откл    | ючи   | ть        |            |         |
|            | 😨 Последовательный         | Удал    | ить   |           |            |         |
| +          | Процессоры                 |         |       | 4         | 848        |         |
| + =        | Сетевые платы              | Орно    | вить  | конфигура | ацию обору | дования |
| ÷ 👰        | Системные устройства       | Свой    | іств  | a         |            |         |
| +          | Тома запоминающих устр     | оиств   |       |           |            |         |
| + 🕮        | Устройства HID (Human I    | nterfac | e Dev | /ices)    |            |         |
|            | Vстройства обработии из    |         |       |           |            |         |

## Рисунок 9 - Окно диспетчера устройств

#### Установка УВБ-МГ4 (УВБ-МГ4.01)

| Bits per second: 9600 •<br>Data bits: 8 •<br>Parity: None •<br>Stop bits: 1 •<br>Flow control: None •                            | бище | Port Settings |                  | ниа ]  |                |
|----------------------------------------------------------------------------------------------------|------|---------------|------------------|--------|----------------|
| Bits per second: 9600 •<br>Data bits: 8 •<br>Parity: None •<br>Stop bits: 1 •<br>Flow control: None •<br>Advanced Restore Defaul | ощие | , on ooningo  | драйвер   сведа  | ана ј  |                |
| Data bits: 8<br>Parity: None<br>Stop bits: 1<br>Flow control: None<br>Advanced Restore Defaul                                    |      |               | Bits per second: | 9600   | •              |
| Parity: None  Stop bits: 1 Flow control: None  Advanced Restore Defaul                                                           |      |               | Data bits:       | 8      | •              |
| Stop bits: 1                                                                                                    |      |               | Parity:          | None   | •              |
| Flow control: None                                                                                                    |      |               | Stop bits:       | 1      | •              |
| Advanced Restore Defaul                                                                                                    |      |               | Flow control:    | None   | •              |
|                                                                                                    |      |               |                  | vanced | Restore Defaul |

#### Рисунок 10 - Окно свойств USB-порта

| vanced Settings for COM                                              | 122                    |                                | ?        |
|----------------------------------------------------------------------|------------------------|--------------------------------|----------|
| COM Port Number: COM22                                               | •                      |                                | ОК       |
| USB Transfer Sizes COM2 (i<br>COM3 (i<br>Select lawsr settin COM4 (i | n use)                 |                                | Cancel   |
| Select higher settings for fa                                        | ster performance.      | IW Daud Tales.                 | Defaults |
| Receive (Bytes):                                                     | 4096 🔻                 |                                |          |
| Transmit (Bytes):                                                    | 4096 💌                 |                                |          |
| BM Options                                                           |                        | Miscellaneous Options          |          |
| Select lower settings to com                                         | ect response problems. | Serial Enumerator              | V        |
| Latencu Timer (msec):                                                | 16 -                   | Serial Printer                 | Г        |
| Edicincy Finici (insec).                                             |                        | Cancel If Power Off            | F        |
| Timeouts                                                             |                        | Event On Surprise Removal      | F        |
|                                                                      | · [-                   | Set RTS On Close               | Г        |
| Minimum Read Timeout (ms                                             | ec): U                 | Disable Modern Ctrl At Startup | Г        |
| Minimum Write Timeout (ms                                            | ec): 0 💌               |                                |          |

Рисунок 11 - Дополнительные настройки драйвера.

2.3.4.4.6 Если во время передачи данных произошел сбой, на экране ПК появляется сообщение: «Прибор не обнаружен. Проверьте правильность подключения прибора согласно инструкции и убедитесь, что прибор находится в режиме связи с ПК». В этом случае необходимо проверить подключение прибора, целостность кабеля и работоспособность USB-порта компьютера, к которому подключен прибор и повторить попытку, нажав кнопку «Создать».

2.3.4.5 Для возврата в основное меню нажать кнопку РЕЖИМ.

## 2.3.5 Порядок работы в режиме «Установка календаря»

В данном режиме производится установка (подстройка) внутренних энергонезависимых часов блока управления.

Перевести блок управления установки в режим «Установка календаря» согласно п. 1.4.5.5. Дисплей блока управления примет вид:

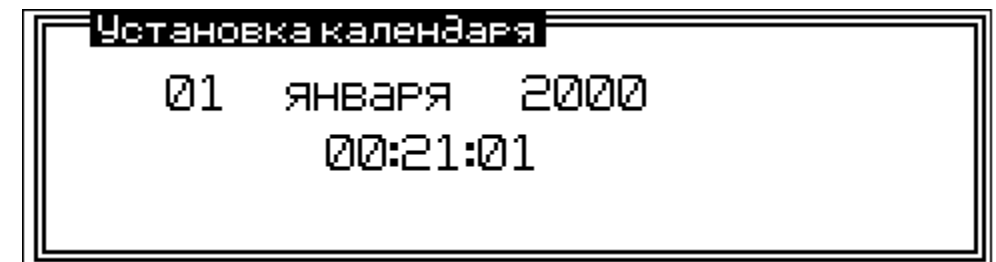

После входа в данный режим отображаются текущие дата и время. Для изменения даты и времени нажать кнопку **BBO**Д. Блок управления переходит в режим коррекции - мигает первая настраиваемая позиция - «Год». Кнопками  $\downarrow$  (↑) изменить значение года. Год может быть установлен в пределах от 2000 до 2099.

Нажать кнопку **ВВО**Д, происходит переключение настраиваемой позиции – мигает название месяца. Кнопками  $\downarrow$  ( $\uparrow$ ) изменить значение месяца. Нажать кнопку **ВВО**Д, происходит переключение настраиваемой позиции – мигает число. Кнопками  $\downarrow$  ( $\uparrow$ ) изменить значение числа.

Максимальное значение числа определяется месяцем, а в случае февраля и годом.

Нажать кнопку ВВОД, происходит переключение настраивае-

мой позиции – настройка часов. Кнопками  $\downarrow$  ( $\uparrow$ ) изменить значение часа. Нажать кнопку **ВВОД**, происходит переключение настраиваемой позиции – настройка минут. Кнопками  $\downarrow$  ( $\uparrow$ ) изменить значение минут. Нажать кнопку **ВВОД**, происходит переключение настраиваемой позиции – настройка секунд. Кнопками  $\downarrow$  ( $\uparrow$ ) изменить значение секунд. Нажать кнопку **ВВОД**, отображаются новые дата и время. Позиции не мигают.

Для выхода из режима «Установка календаря» нажать кнопку РЕЖИМ. Если были внесены изменения в состояние календаря, то перед выходом будет задан вопрос о сохранении внесённых изменений. Кнопками  $\downarrow$  (↑) выбрать нужный вариант («Да» или «Нет») и нажать кнопку **ВВОД**.

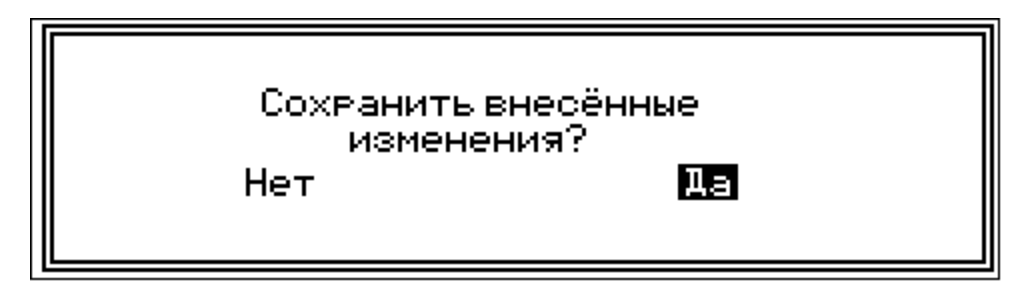

#### 2.3.6 Порядок работы в режиме «Аттестация установки»

Данный режим предназначен для контроля калибровочной таблицы датчика давления.

2.3.6.1 Перевести блок управления установки в режим «Аттестация установки» согласно п. 1.4.5.6. Дисплей блока управления примет вид:

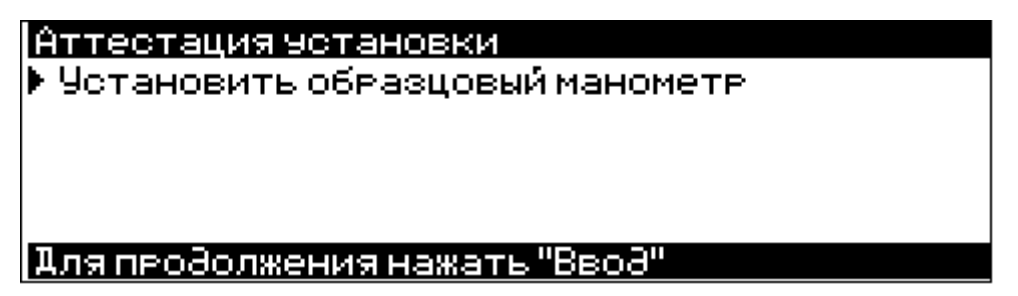

2.3.6.2 При входе в режим «Аттестация установки» выполнить подготовительные операции, согласно инструкции выводимой на дисплей блока управления. Для установки образцового маномет-

ра необходимо удалить заглушку с гидроразъема, расположенного справа от стойки блока управления. Установить образцовый манометр на плоскость гидроразъема, предварительно установив на нее прокладку, и затянуть накидную гайку.

|      | Аттестация установки                        |
|------|---------------------------------------------|
|      | ¥Установить образцовый манометр             |
|      | Удалить воздух из системы, для чего:        |
|      | ▶ -закрыть вентили B1B6                     |
|      | 1ля продолжения нажать "Ввод"               |
|      |                                             |
|      | Аттестация установки                        |
|      | ¥Установить образцовый манометр             |
|      | Удалить воздух из системы, для чего:        |
|      | ¥-закрыть вентили В1…В6                     |
|      | 🕨 -открыть вентиль B7"Сброс" 🛛 🔰 📔          |
|      |                                             |
|      | АЛЯ ПРОВОЛЖЕНИЯ НАЖАТЬ "ВВОВ"               |
|      | Аттестация установки.                       |
|      | ¥Установить образцовый манометр             |
|      | . Удалить воздух из системы, для чего:      |
|      | V_−закрыть вентили В1…В6                    |
|      | ¥ −открыть вентиль В7"Сброс"                |
|      | -включить насос кнопкой"Пуск"на 1-2 минуты  |
|      | <u> Для продолжения нажать "Пуск"</u>       |
| ת ד  |                                             |
| 1 B. | ключения водяного насоса нажать кнопку «тус |
|      | Аттестация установки.                       |

 ✓-открыть вентиль В7"Сброс"
 ✓-включить насос кнопкой "Пуск"на 1-2 минуть
 ▶ По прошествии 1-2 минут отключить насос кнопкой "Стоп"

Для продолжения нажать"Стоп"

Для отключения водяного насоса нажать кнопку «Стоп».

Аттестация установки. У́-открыть вентиль В7"Сброс" У́-включить насос кнопкой"Пуск"на 1-2 минуты У́По прошествии 1-2 минут отключить насос кнопкой "Стоп" ▶ -закрыть вентиль В7"Сброс" Для про∂олжения нажать "Вво∂"

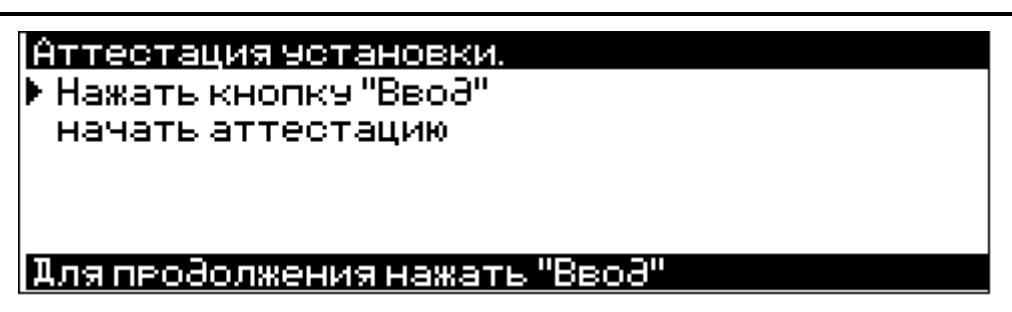

2.3.6.3 После выполнения всех подготовительных операций, на дисплей выводится окно аттестации.

| Аттестация   | установки   |
|--------------|-------------|
| U=98.8 MB    | Р=0.213 МПа |
| Выход – кноп | ка "Режим"  |

В режиме «Аттестация установки» управление двигателем водяного насоса производится только в ручном режиме (кнопки ПУСК, СТОП). Для обеспечения равномерного роста давления воды в системе с увеличением давления воды обороты двигателя автоматически уменьшаются. После достижения давления 1,0 МПа обороты двигателя водяного насоса будут минимальными.

2.3.6.4 Последовательно увеличить давление воды в системе (кнопками ПУСК, СТОП), сравнить показания образцового манометра и давления Р на дисплее блока управления. Если показания отличаются более чем на 3 %, необходимо провести калибровку датчика давления.

2.3.6.5 Порядок работы при проведении подготовительных операций для калибровки датчика давления

2.3.6.5.1 Используя кнопки ПУСК и СТОП, для управления двигателем водяного насоса, установить по образцовому манометру давление близкое к значению давления первой ступени – 0,2 МПа ±1%. Зафиксировать значение напряжения U в милливольтах (отображается на дисплее блока управления) и соответствующее ему значение давления (с образцового манометра).

2.3.6.5.2 Повторить действия по п.2.3.6.5.1 для остальных ступеней.

2.3.6.5.3 Составить калибровочную таблицу: первый столбец показания датчика давления в мВ, второй столбец показания давления образцового манометра. Ввод значений калибровочной таблицы в блок управления производится в режиме «Калибровка».

2.3.6.6 Для выхода из режима «Аттестация» нажать кнопку РЕЖИМ.

2.3.7 Порядок работы в режиме «Демонстрационное испытание»

В режиме «Демонстрационное испытание» проверяется работа функциональных узлов установки. Работа в данном режиме аналогична работе установки в режиме «Испытание по ГОСТ» за исключением ввода времени выдержки на каждой ступени.

2.3.7.1 Перевести блок управления установки в режим «Демонстрационное испытание» согласно п. 1.4.5.7. Дисплей блока управления примет вид:

| Испытание образцов                       |
|------------------------------------------|
| Ввести исходные данные                   |
| -высота образца н <u>е оп</u> ределяется |
| -время выдержки                          |
|                                          |
|                                          |
| АЛЯ ПРОЗОЛЖЕНИЯ НАЖАТЬ "ВВОЗ"            |

При помощи кнопок  $\downarrow$  (↑) установить время выдержки на каждой ступени (от 1 до 30 минут) и нажать **ВВОД**.

2.3.7.2 Дальнейшая работа с установкой производится также, как и при испытании образцов (п. 2.3.1.4).

Внимание! Если режим «Демонстрационное испытание» используется для проверки работоспособности установки без образцов, то вентили В1...В6 не открывать!

## 2.3.8 Порядок работы в режиме «Калибровка»

В режиме «Калибровка» настраивается калибровочная таблица датчика давления. 2.3.8.1 Перевести блок управления установки в режим «Калибровка» согласно п. 1.4.5.7. Дисплей блока управления примет вид:

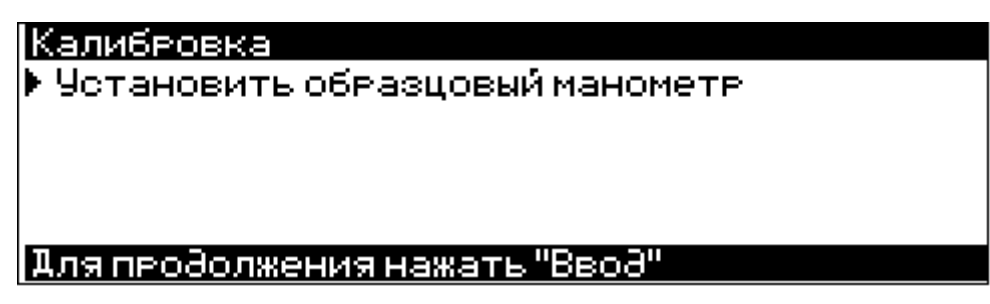

При входе в режим «Калибровка» выполнить подготовительные операции, согласно инструкции выводимой на дисплей блока управления.

|   | Калибровка<br>УЧстановить образновый манометр |
|---|-----------------------------------------------|
|   | Удалить воздух из системы, для чего:          |
|   | ▶ -закрыть вентили B1B6                       |
|   |                                               |
|   | <u> Для проdолжения нажать "Ввоd"</u>         |
| [ | Калибровка                                    |
|   | ÝУстановить образцовый манометр               |
|   | Удалить воздух из системы, для чего:          |
|   | V-закрыть вентили В1…В6                       |
|   | ▶ -открыть вентиль В/"Сброс"                  |
|   | Аля продолжения нажать "Ввод"                 |
| [ | Калибровка.                                   |
|   | ¥Установить образцовый манометр               |
|   | удалить воздух из системы, для чего:          |
|   | У_закрыть вентили <u>В1…В6</u>                |
|   | ¥-открыть вентиль В7"Сброс"                   |
|   | • -включить насос кнопкой"Пуск"на 1-2 минуты  |
|   | для продолжения нажать "Пуск"                 |
| r |                                               |

<u>Калибровка.</u> У-открыть вентиль В7"Сброс" У-включить насос кнопкой"Пуск"на 1-2 минуты ▶ По прошествии 1-2 минут отключить насос кнопкой "Стоп"

<u> Аля продолжения нажать "Стоп"</u>

Для отключения водяного насоса нажать кнопку СТОП.

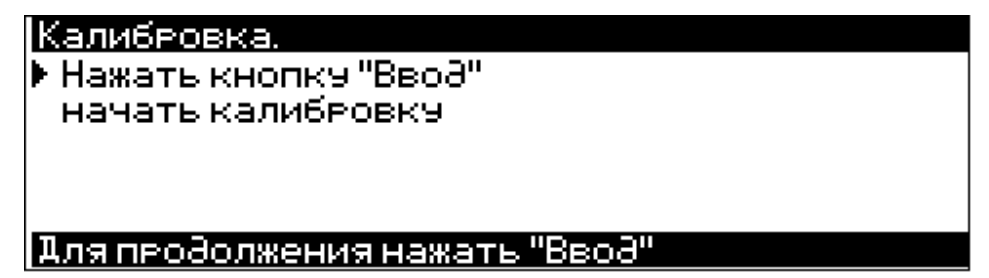

Калибровку датчика давления можно проводить двумя способами:

1) По данным полученным в режиме «Аттестация установки»;

2) Прямая калибровка по показаниям манометра (режим «Калибровка»).

2.3.8.1 Калибровка датчика давления по данным таблицы, полученной в режиме «Аттестация установки»

2.3.8.1.1 Используя кнопки  $\downarrow$  ( $\uparrow$ ) выделить нужную строку таблицы.

2.3.8.1.2 Нажать и удерживать кнопку **ВВОД** в течение трех секунд. Блок управления перейдёт в режим ручной коррекции напряжения датчика давления, например:

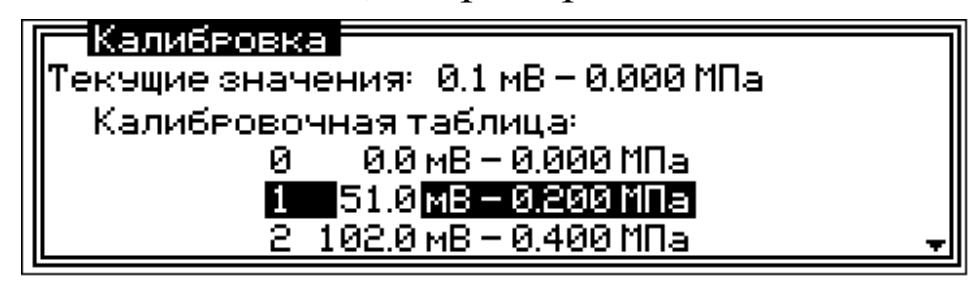

При входе в этот режим мигает младший разряд показаний датчика давления U в мВ. Нажать кнопку  $\downarrow$  (↑) для изменения значения младшего разряда. Для переключения на следующий разряд, кратковременно нажать кнопку **РЕЖИМ**. Изменения значений следующих разрядов происходит аналогично.

Для фиксации результата нажать кнопку **ВВОД**. Для выхода без сохранения результата (возвращение к значению которое было до входа в режим коррекции) необходимо нажать и удерживать кнопку **РЕЖИМ** в течение трех секунд.

2.3.8.1.3 После выполнения предыдущего пункта прибор авто-

матически перейдёт в режим ввода давления. Работа в этом режиме выполняется аналогично п. 2.3.8.1.2, например:

| Калибровка                            |   |
|---------------------------------------|---|
| Текущие значения:  0.1 мВ — 0.000 МПа |   |
| 📗 Калибровочная таблица:              |   |
| 📔 О О.О мВ – 0.000 МПа                |   |
| <u>1 51.0 мВ — 0.200 МПа</u>          |   |
| 2 102.0 MB - 0.400 MDa                | Ŧ |

2.3.8.1.4 Повторить п.п. 2.3.8.1.1, 2.3.8.1.3 для настройки калибровочной характеристики для остальных ступеней давления.

2.3.8.2 Калибровка датчика давления в режиме «Калибровка»

2.3.8.2.1 Вентилем В7 «Сброс» установить давление в системе равной нулю.

2.3.8.2.2 Кратковременно нажать кнопку **ВВОД**. В левую часть таблицы автоматически занесётся текущее значение напряжения датчика давления U.

2.3.8.2.3 Блок управления установки автоматически перейдёт в режим ввода давления. Кнопками  $\downarrow$  ( $\uparrow$ ) установить давление равное нулю и нажать **ВВОД**. Блок управления автоматически перейдет к калибровке следующего пункта калибровочной таблицы:

| Калибровн    | (a                           |   |
|--------------|------------------------------|---|
| ∥Текущие зна | чения: 0.1 мВ — 0.000 МПа    |   |
| 📗 Калибровс  | очная таблица:               |   |
| 0            | 0.0 мB — 0.000 МПа           |   |
| 1 1          | 51.0 мB — 0.200 MПа          |   |
| 8            | <u> 102.0 мВ — 0.400 МПа</u> | Ŧ |

2.3.8.2.4 Закрыть вентиль В7.

2.3.8.2.5 Используя кнопки ПУСК и СТОП для управления двигателем водяного насоса, а так же при необходимости, вентилем В7 «Сброс», установить по образцовому манометру давление близкое к значению давления первой ступени – 0,2 МПа.

2.3.8.2.6 Кратковременно нажать кнопку **ВВОД**. В левую часть таблицы автоматически занесётся текущее значение напряжения датчика давления U.

2.3.8.2.7 После выполнения п. 2.3.8.2.6 блок управления установки автоматически перейдёт в режим ввода давления.

При входе в этот режим мигает младший разряд показаний давления Р в МПа. Нажать кнопку  $\downarrow$  (↑) для изменения значения младшего разряда. Для переключения на следующий разряд, крат-ковременно нажать кнопку **РЕЖИМ**. Изменения значений следующих разрядов происходит аналогично.

Для фиксации результата нажать кнопку **ВВОД**. Для выхода без сохранения результата (возвращение к значению которое было до входа в режим коррекции) необходимо нажать и удерживать кнопку **РЕЖИМ** в течение трех секунд.

Текущие значение давления начнет вычисляться по новым значениям таблицы сразу после ввода строки таблицы:

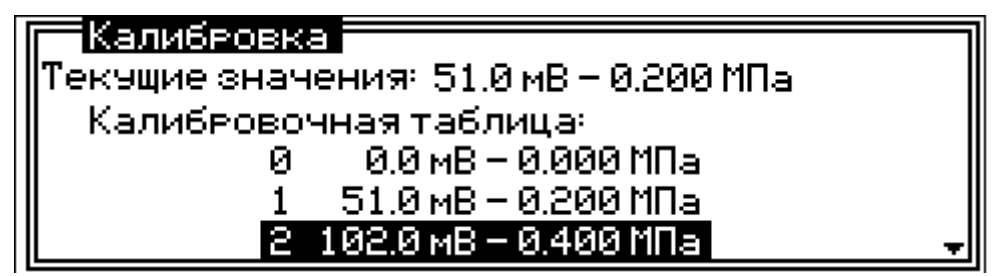

2.3.8.2.8 Кнопками ПУСК и СТОП, а так же вентилем В7 установить по образцовому манометру давление следующей ступени. Повторить п.п. 2.3.8.2.6, 2.3.8.2.8 для настройки калибровочной характеристики для остальных ступеней давления.

2.3.8.3 Выход из режима «Калибровка» осуществляется нажатием кнопки РЕЖИМ.

Если были внесены изменения в калибровочную таблицу, то перед выходом из режима «Калибровка» будет задан вопрос о сохранении внесённых изменений. Кнопками  $\downarrow$  ( $\uparrow$ ) выбрать нужный вариант и нажать кнопку **ВВОД**:

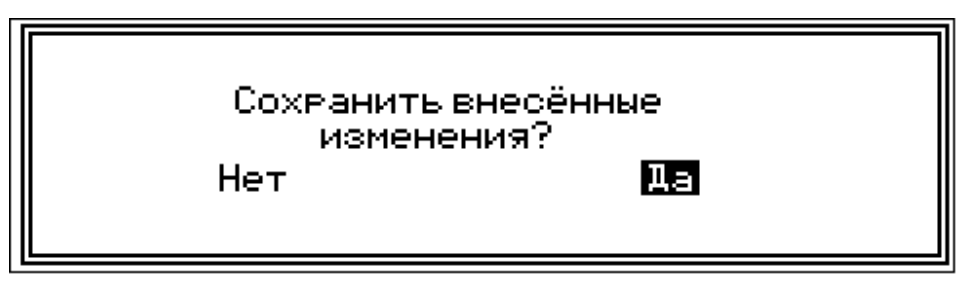

#### 3 ТЕХНИЧЕСКОЕ ОБСЛУЖИВАНИЕ

#### 3.1 Меры безопасности

3.1.1 К работе с установкой допускаются лица, прошедшие проверку «Правил технической эксплуатации электроустановок потребителей и техники безопасности при эксплуатации электроустановок потребителей» по программе, утвержденной гл. инженером организации эксплуатирующей установку.

3.1.2 Лица, допущенные к работе на установке, должны иметь II группу допуска и ежегодно проходить проверку ПТЭ электроустановок потребителей и правил ТБ, результаты которой регистрируются в специальном журнале.

3.1.3 Для предотвращения возможности поражения обслуживающего персонала электрическим током корпус установки должен быть обязательно заземлен отдельной шиной заземления. Сопротивление заземления не более 4 Ом.

3.1.4 Запрещается производить ремонтные работы без отключения установки от питающей сети и при наличии избыточного давления в гидросистеме.

#### 3.2 Порядок технического обслуживания установки

3.2.1 Техническое обслуживание прибора включает:

- профилактический осмотр;

 – планово-профилактический и текущий ремонт, калибровку датчика давления.

3.2.2 Периодичность профилактических осмотров устанавливается в зависимости от интенсивности эксплуатации прибора, но не реже одного раза в год. При профилактическом осмотре проверяется четкость работы клавиатуры, состояние и герметичность гидравлической системы установки, соединительных элементов, кабелей и лакокрасочного покрытия. 3.2.3 Планово-профилактический ремонт производится после истечения гарантийного срока не реже одного раза в год. Ремонт включает в себя внешний осмотр, замену органов управления и соединительных элементов (при необходимости).

3.2.4 При текущем ремонте устраняют неисправности, обнаруженные при эксплуатации установки. После ремонта производится калибровка датчика давления установки.

3.2.5 Для проверки герметичности трубопроводов подвода воды к испытательным камерам в комплекте установки имеется приспособление (рис. 12).

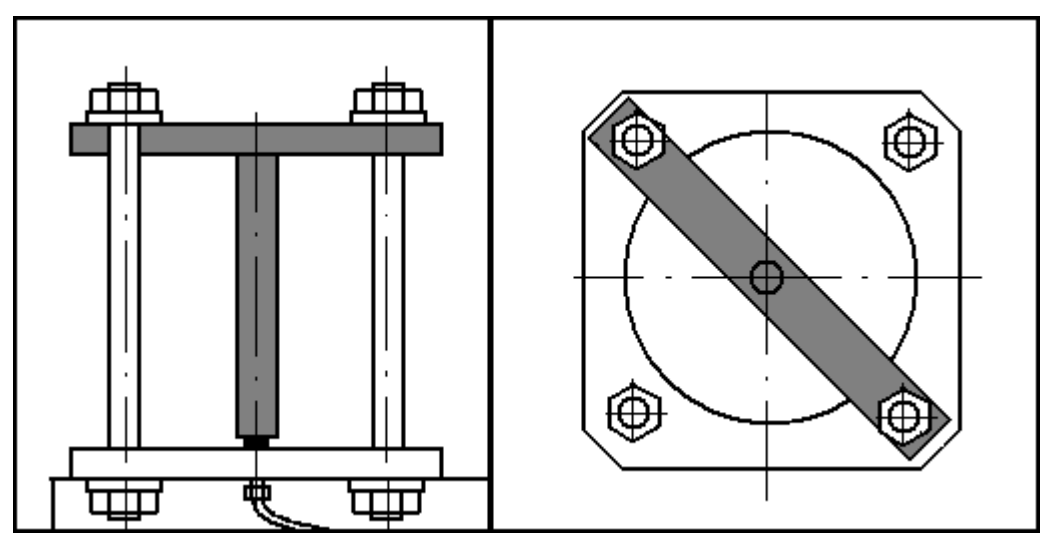

Рисунок 12 - Установка приспособления для проверки герметичности трубопроводов.

3.2.6 При возникновении аварийных ситуаций на дисплей блока управления выдаются сообщения.

| Сообщение           | Причина возникно-<br>вения аварийной си- | Метод устранения       |  |
|---------------------|------------------------------------------|------------------------|--|
|                     | туации                                   |                        |  |
| Вентиль В7 не от-   | Высокое давление в                       | 1. Открыть вентиль В7. |  |
| крыт или засорены   | процессе удаления                        | 2. Проверить трубо-    |  |
| отверстия установки | воздуха из системы.                      | провод слива воды.     |  |
| нажать кнопку ВВОД  |                                          |                        |  |

| Вентиль В7 не за-    | В течение более,    | 1. Закрыть вентиль В7, |
|----------------------|---------------------|------------------------|
| крыт или неисправен  | чем двух минут не   | проверить уровень во-  |
| насос нажать кнопку  | поднимается давле-  | ды и при необходимо-   |
| BBOД                 | ние на первой сту-  | сти долить воду в ем-  |
|                      | пени нагружения     | кость.                 |
|                      |                     | 2. Устранить утечки    |
|                      |                     | воды в трубопроводах.  |
|                      |                     | 3. Очистить фильтр на  |
|                      |                     | входе в водяной насос. |
|                      |                     | 4. Проверить исправ-   |
|                      |                     | ность водяного насоса. |
| Испытание прекра-    | В течение более,    | 1. Проверить уровень   |
| щено. Невозможно     | чем двух минут не   | воды в емкости и, при  |
| установить требуе-   | поднимается давле-  | необходимости, долить. |
| мое давление.        | ние при переходе на | 2. Устранить утечки    |
|                      | следующую ступень   | воды в трубопроводах.  |
|                      | нагружения.         | 3. Очистить фильтр на  |
|                      |                     | входе в водяной насос. |
|                      |                     | 4. Очистить заборное   |
|                      |                     | отверстие в емкости.   |
|                      |                     | 5. Проверить исправ-   |
|                      |                     | ность водяного насоса. |
| Недостаточное коли-  | Датчик уровня за-   | Долить воду в емкость  |
| чество воды в систе- | фиксировал уровень  | до уровня              |
| ме                   | воды ниже допус-    |                        |
|                      | ТИМОГО              |                        |

3.2.7 Для очистки фильтрующего элемента необходимо выполнить следующие операции:

3.2.7.1 Отключить от фильтра соединительную муфту (корпус защелки переместить в направление – от фильтра). При отключении соединительной муфты автоматически закрывается запорный клапан препятствующий вытеканию воды из емкости.

3.2.7.2 Отсоединить фильтр от насоса.

3.2.7.3 Открутить накидную гайку и извлечь фильтрующий элемент из корпуса фильтра. Осторожно, чтобы не повредить сетку, промыть фильтрующий элемент под проточной водой.

3.2.7.4 Если сетка фильтрующего элемента имеет механические повреждения, то фильтрующий элемент необходимо заменить.

3.2.7.5 Собрать фильтр предварительно промыв все детали фильтра под проточной водой и установить его на насос. Подключить к фильтру соединительную муфту.

3.2.8 Очистка емкости для воды проводится в следующей последовательности:

3.2.8.1 Отключить от фильтра соединительную муфту.

3.2.8.2 Извлечь из емкости гибкие трубопроводы от вентиля сброса давления и предохранительного клапана. Извлечь из заливной горловины гибкий рукав.

3.2.8.3 Отсоединить защелку гибкого элемента крепления емкости и извлечь емкость из установки.

3.2.8.4 Слить воду из емкости и тщательно промыть ее.

3.2.8.5 Установить емкость на место, выполнив операции п.3.2.8 в обратной последовательности.

3.2.9 Если наблюдается самопроизвольное срабатывание датчика влажности, то необходимо выполнить следующие действия:

3.2.9.1 Отключить датчик от кабеля.

3.2.9.2 Протереть рабочую поверхность датчика чистой ветошью смоченной дистиллированной водой.

3.2.9.3 Просушить датчик влажности при температуре  $35C^{\circ}$  ÷  $70C^{\circ}$  в течении двух часов.

3.2.9.4 Подключить датчик влажности к кабелю.

Внимание! Не допускать попадания воды в разъем датчика влажности.

## 4 МЕТОДИКА АТТЕСТАЦИИ

В процессе эксплуатации и хранения установка подлежит аттестации. Периодичность аттестации установки один раз в пять лет. Аттестация установки осуществляется в соответствии с методикой аттестации **ПМА.003-2009**.

## 5 ХРАНЕНИЕ

5.1 Упакованная установка должны храниться согласно ГОСТ 22261-94.

5.2 В воздухе помещения для хранения установки не должно присутствовать агрессивных примесей (паров кислот, щелочей).

5.3 Срок хранения установки в потребительской таре без переконсервации – не более одного года.

## 6 ТРАНСПОРТИРОВАНИЕ

6.1 Допускается транспортирование установки в транспортной таре всеми видами транспорта (в том числе в отапливаемых герметизированных отсеках самолетов без ограничения расстояния).

6.2 Транспортирование установки допускается только в вертикальном положении в соответствии со знаком «Верх» нанесенном на транспортной таре.

6.3 При транспортировании установки должна быть предусмотрена защита от попадания пыли и атмосферных осадков.

## 7 УТИЛИЗАЦИЯ

Установка не содержит в своем составе опасных или ядовитых веществ, способных нанести вред здоровью человека или окружающей среде и не представляет опасности для жизни, здоровья людей и окружающей среды по окончании срока службы. В этой связи утилизация установки может производиться по правилам утилизации общепромышленных отходов.

## ПАСПОРТ

#### установки для испытания бетона на водонепроницаемость УВБ-МГ4 (УВБ-МГ4.01)

## 1 ОБЩИЕ СВЕДЕНИЯ ОБ ИЗДЕЛИИ

1.1 Установка УВБ-МГ4 (УВБ-МГ4.01) предназначена для испытания бетона на водонепроницаемость по методике, изложенной в ГОСТ 12730.5.

1.2 Область применения – определение класса водопроницаемости бетона на предприятиях стройиндустрии, научно-исследовательских и строительных лабораториях.

1.3 Рабочие условия применения установки:

- температура окружающего воздуха от 15 °C до 30 °C;

– относительная влажность воздуха до 80 %;

- атмосферное давление от 630 до 800 мм рт. ст. (84..106,7 кПа).

#### 2 ТЕХНИЧЕСКИЕ ХАРАКТЕРИСТИКИ

|                                        | УВБ-МГ4     | УВБ-МГ4.01     |
|----------------------------------------|-------------|----------------|
| 2.1 Диапазон задаваемого избыточного   | от 0 до 1,2 | от 0 до 2,0    |
| давления, МПа                          |             |                |
|                                        | 0,2; 0,4;   | 0,2; 0,4; 0,6; |
| 2.2 Давление воды на ступенях нагруже- | 0,6; 0,8;   | 0,8; 1,0; 1,2; |
| ния, МПа                               | 1,0; 1,2    | 1,4; 1,6; 1,8; |
|                                        |             | 2,0            |
| 2.3 Основная относительная погрешность |             |                |
| поддержания давления на ступени на-    | 3           |                |
| гружения, %                            |             |                |
| 2.4 Количество образцов одновременно   |             |                |
| устанавливаемых в установке, шт. 6     |             | 6              |
| 2.5 Диаметр бетонных образцов, мм      | 1           | 50             |
| 2.6 Диаметр открытых торцевых поверх-  | 120+5       |                |
| ностей бетонных образцов, мм           |             |                |

#### Установка УВБ-МГ4 (УВБ-МГ4.01)

| 30; 50; 100; 150* |  |  |
|-------------------|--|--|
| 0÷30; 240; 360;   |  |  |
| 720; 960          |  |  |
|                   |  |  |
| 750×450×1240      |  |  |
| 120               |  |  |
|                   |  |  |
| 10                |  |  |
| 1,5               |  |  |
| 220               |  |  |
|                   |  |  |

## 3 КОМПЛЕКТ ПОСТАВКИ

| No        | Наименование и условное обозначение                              | Количе-  | Примечание    |
|-----------|------------------------------------------------------------------|----------|---------------|
| $\Pi/\Pi$ |                                                                  | ство, шт |               |
| 1         | Установка УВБ-МГ4                                                | 1        |               |
| 2         | Блок управления                                                  | 1        |               |
| 3         | Манометр                                                         | 1        |               |
| 4         | Приспособление для проверки герме-<br>тичности трубопроводов     | 1        |               |
| 5         | Датчик влажности                                                 | 6        |               |
| 6         | Кабель для подключения датчиков влажности                        | 1        |               |
| 7         | Кабель интерфейса USB                                            | 1        |               |
| 8         | USB-флеш-накопитель с программным обеспечением «СКБ Стройприбор» | 1        |               |
| 9         | Методика аттестации ПМА.003-2009                                 | 1        | По спецзаказу |
| 10        | Гаечный ключ                                                     | 1        |               |
| 11        | Гильза для испытания образцов высо-<br>той 150 мм                | 6        |               |
| 12        | Гильза для испытания образцов высо-<br>той мм                    |          | По спецзаказу |
| 13        | Руководство по эксплуатации, паспорт                             | 1        |               |

#### 4 СВИДЕТЕЛЬСТВО О ПРИЕМКЕ

4.1 Установка для испытания бетона на водонепроницаемость УВБ-МГ4 \_\_\_\_\_ № \_\_\_\_\_ соответствует требованиям технической документации и признана годной к эксплуатации.

4.2 Дата выпуска «\_\_\_\_»\_\_\_\_ 201\_\_ г.

Дата продажи «\_\_\_\_»\_\_\_\_ 201\_ г.

М.П. (подпись лиц, ответственных за приемку)

## 5 ГАРАНТИЙНЫЕ ОБЯЗАТЕЛЬСТВА

5.1 Изготовитель гарантирует соответствие установки требованиям нормативной технической документации при условии соблюдения потребителем правил эксплуатации и хранения, установленных в настоящем руководстве по эксплуатации.

5.2 Срок гарантии устанавливается 18 месяцев со дня продажи установки.

5.3 В течение гарантийного срока безвозмездно устраняются выявленные дефекты.

Гарантийные обязательства не распространяются на установки с нарушенным клеймом изготовителя, имеющие грубые механические повреждения, а также на элементы питания.

Адреса разработчика-изготовителя: Фактический:г.Челябинск, ул. Калинина, 11«Г», Почтовый:454084 г. Челябинск, а/я 8538 ООО "СКБ Стройприбор" тел./факс в Челябинске: (351) 277-8-555; в Москве: (495) 134-3-555. e-mail: info@stroypribor.ru www.stroypribor.com